## TURNİTİN ÖĞRETMEN KILAVUZU

### İÇERİK

| Turnitin Benzerlik Raporu Oluşturma2          |
|-----------------------------------------------|
| Hızlı Gönder ile Benzerlik Raporu Oluşturma14 |
| Toplu Ödev Yükleme17                          |
| Öğrenci Ekleme21                              |
| Toplu Öğrenci Ekleme23                        |
| Kalıcı Silme Talebi25                         |
| Doküman Silme 28                              |
| Sınıf Ödevleri29                              |
| Moodle Entegrasyonu31                         |
| Şifre Sıfırlama32                             |

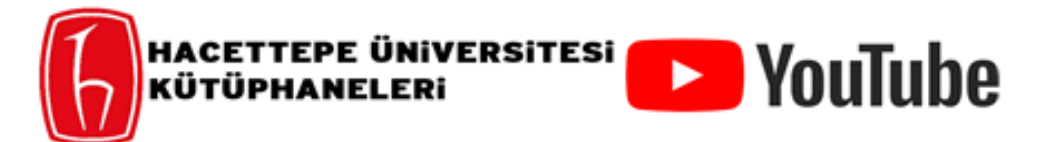

Turnitin kullanımına ilişkin hazırlamış olduğumuz video kılavuzlara, <u>YouTube</u> kanalımızdan erişebilirsiniz.

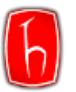

## TURNİTİN BENZERLİK RAPORU OLUŞTURMA

Turnitin benzerlik raporunun alınması için öncelikle ilgili tez veya ödeve ilişkin sınıf oluşturmanız gerekmektedir.

Öğrencilerinizin ödevlerini otomatik olarak Turnitin ile kontrol etmek için <u>Sınıf Ödevleri</u> başlığındaki adımları uygulayınız.

Adım 1: Turnitin hesabınıza giriş yapınız.

**Not:** Şifrenizi unuttuysanız ya da "Hesabınızın süresi doldu." uyarısı alıyorsanız <u>Şifre Sıfırlama</u> başlığındaki adımları uygulayınız.

| 🔁 turnitin                                     |
|------------------------------------------------|
| Turnitin'e giriş yap                           |
| E-posta adresi<br>urnitin.ith@hacettepe.edu.tr |
| Şifre                                          |
| Giriş                                          |

Adım 2: Kontrol etmek istediğiniz dokümana ilişkin bir sınıf oluşturmak için sağ üstte yer alan butonunda tıklayınız.

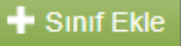

 Tum Sinuffar
 Hesaba Katil (ÕA)
 Hizli Gönder

 GÖRÜNTÜLENIYOR: HOME

 Bu sayfa hakkında

 Bu, öğretmen anasayfanızdır. Bir sınıf oluşturmak için, "Sınıf Ekle" düğmesine tıklayınız. Bir sınıfın ödevlerini ve yapılan gönderileri görüntülemek için sınıf adına tıklayınız.

 Hacettepe University

 Tum Sınıflar

 Süresi Dolmuş Sınıflar

 Aktif Sınıflar

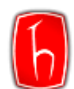

Adım 3: Sınıf Bitiş Tarihini gerektiği taktirde güncelleyebilirsiniz.

| Yeni sınıf oluştur                                                                                                    |                             |  |  |  |  |  |  |  |
|----------------------------------------------------------------------------------------------------|-----------------------------|--|--|--|--|--|--|--|
| ir ders oluşturmak için ders adı ve derse kayıt anahtarı girin. Dersi anasayfanıza kaydetmek için "Gönder" seçeneğine tıklayın. |                             |  |  |  |  |  |  |  |
|                                                                                                    | Siniif ayarlari             |  |  |  |  |  |  |  |
| * Sınıf türü                                                                                                    | Standart 🗸                  |  |  |  |  |  |  |  |
| * Sinif adı                                                                                                    | Zeynep Kalemci Doktora Tezi |  |  |  |  |  |  |  |
| * Kayıt anahtarı                                                                                                    | 1234                        |  |  |  |  |  |  |  |
| * Ders alan(lar)                                                                                                    | Sosyal Bilimler 🗙           |  |  |  |  |  |  |  |
| * Öğrenci düzey(ler)i                                                                                                    | Doktora 🗴 👻                 |  |  |  |  |  |  |  |
| Sınıf başlangıç tarihi                                                                                                    | 17-Nis-2024                 |  |  |  |  |  |  |  |
| * Sınıf bitiş tarihi                                                                                                    | 17-Nis-2025                 |  |  |  |  |  |  |  |
|                                                                                                    | iptal Gönder                |  |  |  |  |  |  |  |

**Not:** Gönder'e tıkladığınızda sınıfınız oluşturulacaktır. Kendi yapacağınız yüklemeler için sınıf numarası ve kayıt anahtarını öğrenci veya öğrencilerle paylaşmanız gerekmemektedir.

|   | Sınıf oluşturuldu                                                                                                    |   |
|---|----------------------------------------------------------------------------------------------------|---|
|   | Tebrikler! Az önce yeni bir sınıf oluşturdunuz: Zeynep Kalemci Doktora Tezi<br>Öğrencilerin bu sınıfa kendilerinin kayıt olmasını istiyorsanız hem seçtiğiniz kayıt<br>anahtarına hem de Turnitin tarafından oluşturulan benzersiz sınıf Numarasına<br>ihtiyaçları olacaktır. |   |
| 1 | Sınıf Numarası 43515091<br>Kayıt anahtarı 1234                                                                                                    | ( |
|   | Not: Eğer sınıf numaranızı unutursanız, bu numara sınıf listenizdeki sınıf adının<br>solundaki numaradır. Sınıfı düzenleyerek kayıt anahtarını görüntüleyebilir veya<br>değiştirebilirsiniz.                                                                                  |   |
| L | Sınıfa giriş yapmak ve ödev oluşturmaya başlamak için sınıf adına tıklayınız.                                                                                                    | 1 |
|   | Devam Et                                                                                                    |   |

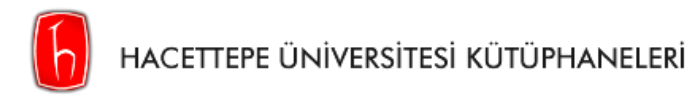

Adım 4: Doküman yüklemek için sınıf ismine tıklayınız.

| Tüm Sınıflar                                                                                                    | Hesaba Katıl (ÖA) Hızlı Gönder |  |       |                  |              |               |                    |               |          |                |
|----------------------------------------------------------------------------------------------------|--------------------------------|--|-------|------------------|--------------|---------------|--------------------|---------------|----------|----------------|
| GÖRÜNTÜLENİYOR                                                                                                    | : HOME                         |  |       |                  |              |               |                    |               |          |                |
| 🔗 Tebrikler! Yeni sınıfı oluşturdunuz: Zeynep Kalemci Doktora Tezi. Sınıf numaranız 43515091 ve kayıt anahtarınız 1234.                                                                                 |                                |  |       |                  |              |               |                    |               |          |                |
| Bu sayfa hakkında<br>Bu, öğretmen anasayfanızdır. Bir sınıf oluşturmak için, "Sınıf Ekle" düğmesine tıklayınız. Bir sınıfın ödevlerini ve yapılan gönderileri görüntülemek için sınıf adına tıklayınız. |                                |  |       |                  |              |               |                    |               |          |                |
| Hacettep                                                                                                    | Hacettepe University           |  |       |                  |              |               |                    |               |          |                |
|                                                                                                    |                                |  |       |                  |              |               | Tüm Sınıflar       | Süresi Dolmuş | Siniflar | Aktif Sınıflar |
| Sinif Numarasi                                                                                                    | Sinifadi                       |  | Durum | Başlangıç Tarihi | Bitiş Tarihi | Class Summary | Learning Analytics | Düzenle       | Kopyala  | Sil            |
| 43515091                                                                                                    | Zeynep Kalemci Doktora Tezi    |  | Aktif | 17-Nis-2024      | 17-Nis-2025  |               | al                 | Ô             |          |                |

Önemli! Turnitin benzerlik raporu alınabilmesi için öğrencilerin/yazarların kaydedilmesi gerekmektedir. Bu işlem için, <u>Öğrenci Ekleme</u> veya <u>Toplu Öğrenci Ekleme</u> başlığındaki adımları takip edebilirsiniz.

Adım 5: Rapor alabilmek için oluşturmuş olduğunuz sınıf için ödev oluşturmanız gerekmektedir.

| tu 🕞                                                                                                    | ırnitir                                                                              | 1 -              |             |          |           |       |  |          |  |             |
|----------------------------------------------------------------------------------------------------|--------------------------------------------------------------------------------------|------------------|-------------|----------|-----------|-------|--|----------|--|-------------|
| Ödevler                                                                                                    | Öğrenciler                                                                           | Kütüphaneler     | Takvim      | Tartışma | Tercihler |       |  |          |  |             |
| GÖRÜNTÜLEN                                                                                                    | İYOR: ANASAYFA                                                                       | > ZEYNEP KALEMCİ | DOKTORA TE2 | zi       |           |       |  |          |  |             |
| Bu sayfa hakkında<br>Bu, sınıfınızın ana sayfasıdır. Sınıfınızın ana sayfasına ödev eklemek için "Ödev ekle" düğmesini tıklatın. Ödev gelen kutusunu ve bu ödeve yapılan teslimleri görmek için ödevi ya da ödeve ait "Görüntüle" düğmesini tıklatın. Ödevin<br>'Diğer eylemler" menüsündeki "Gönder" seçeneğini tıklatarak teslimlerinizi gönderebilirsiniz. |                                                                                      |                  |             |          |           |       |  |          |  |             |
|                                                                                                    |                                                                                      | CI Doktora T     | ezi         |          |           |       |  |          |  | + Ödev Ekle |
| BAŞLA                                                                                                    | NGIÇ                                                                                 |                  | TESLÍM      |          | POSTALAMA | DURUM |  | İŞLEMLER |  |             |
| Öğrencilerini                                                                                                    | Öğrencileriniz bir ödev göndermeden önce, sizin bir ödev oluşturmanız gerekmektedir. |                  |             |          |           |       |  |          |  |             |

## Bu sayfa hakkında

Bir ödev oluşturmak için bir ödev başlığı girin ve ödevin başlangıç ve teslim tarihlerini girin. İsterseniz ek ödev açıklamaları da girebilirsiniz. Varsayılan olarak bu ödeve gönderilen yazılı ödevler tüm veri tabanımız kullanılarak kontrol edilecektir. Özel bir arama oluşturmak veya diğer gelişmiş ödev seçeneklerini görüntülemek isterseniz "İsteğe bağlı ayarlar" bağlantısına tıklayın.

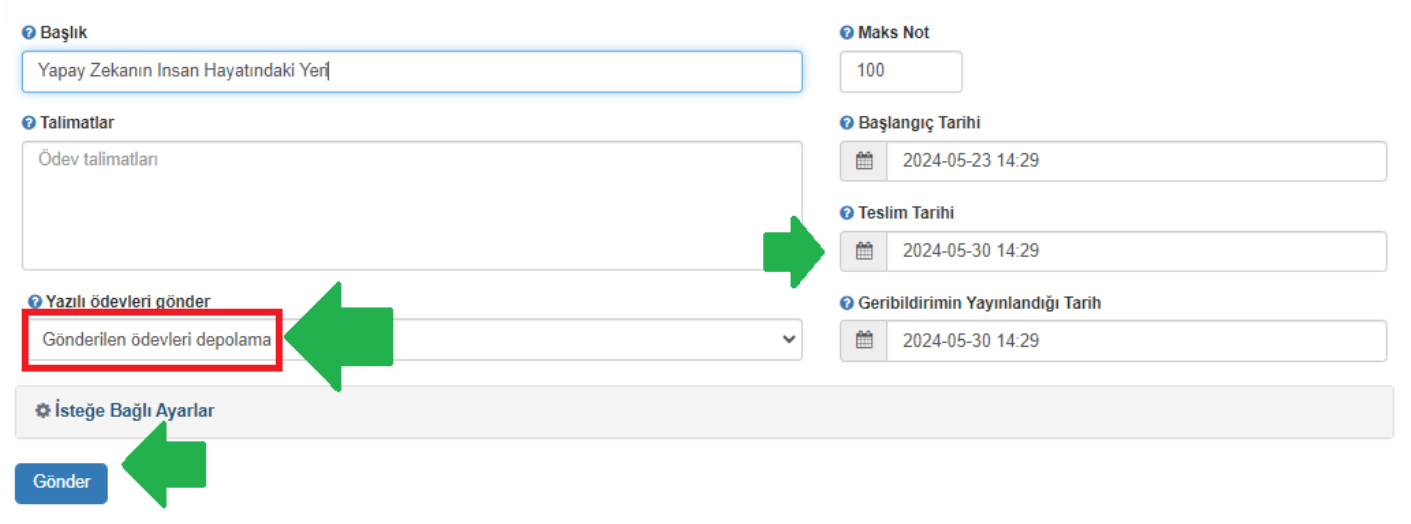

Danışma ve Eğitim Birimi- Güncelleme: 12.3.2025

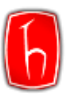

\*Teslim tarihinin kısa süreli olması halinde, yeniden yükleme yapmak istediğinizde teslim tarihini güncellemeniz gerekecektir. Bu sebeple ileri bir tarih seçmeniz önerilmektedir.

Önemli! <u>Son haline gelmemiş çalışmalarınız</u> için Turnitin raporu alırken Gönderilen ödevleri depolama (do not store the submitted papers) seçeneğini kullanmanız önerilmektedir.

**Standart yazılı ödev deposuna (Standart paper repository)** seçilerek kaydedilen ve sonrasında yeniden Turnitin raporu alınmak istenen dokümanlarda %100'e yakın benzerlik oranı çıkacaktır. Bu sorunun çözülmesi için <u>Kalıcı Silme (Paper</u> <u>Deletion) Talebinde</u> bulunulması gerekmektedir.

**Not:** Depoya kaydedilen ancak kalıcı silme olmaksızın gelen kutusundan kaldırılan ödevlerin silinmesi için, üniversiteniz Turnitin sorumlusunun Turnitin'e durumu bildirmesi gerekmektedir. Turnitin ilgili dokümanı kullanıcının hesabına geri yükleyecek ve sonrasında kullanıcının yeniden Kalıcı Silme Talebinde bulunması gerekecektir. Bu süreç yurt dışıyla yazışma gerektirdiğinden ortalama 2-10+ gün sürmektedir.

Adım 6: Ödevi oluşturduğunuzda henüz yüklenmeyen ödevler için boş sayfa görüntülenmektedir. Oluşturulan ödeve doküman yüklemek için Gönder'e ya da Seçenekler'den Yükleye tıklayıp kapak sayfasında yer alacak öğrenci/yazar bilgisini seçip, gönderinin/dokümanın başlığını doldurduktan sonra dokümanı seçip Gönder ya da Yükle'ye tıklayınız.

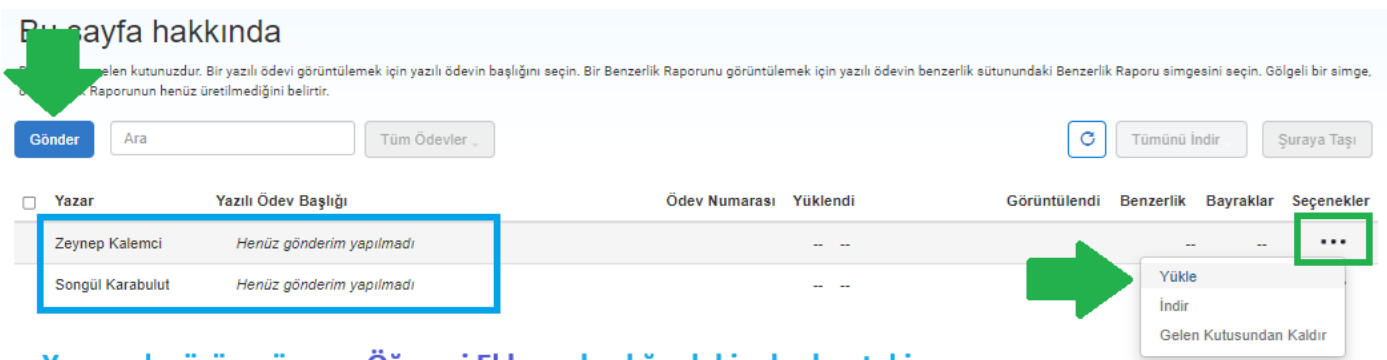

Yazar adı görünmüyorsa Öğrenci Ekleme başlığındaki adımları takip ederek öğrenci eklemeniz gerekmektedir.

Not: Gönder'e ve Yükle'ye tıklandığında, aynı işlemi farklı ara yüzlerle yapılmaktadır.

- 1. Gönder'e tıklandığında açılan ara yüz de Adım 7<sup>1</sup>'de gösterilmiştir.
- 2. Yükle'ye tıklandığında açılan ara yüz de Adım 7<sup>2</sup>'de gösterilmiştir.

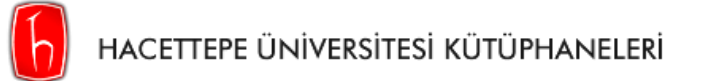

Adım 7<sup>1</sup>: <u>Gönder'e tıkladığınızda</u> açılan Tek Dosya Yüklemesi sayfasında Yazar kısmında açılı sekmeden öğrenci seçiniz.

| Gönder: Tek Dosya Yüklemesi -                   |   |
|-------------------------------------------------|---|
| Yazar<br>Oğrenci seç 🗸                          |   |
| Soyadı                                          | ] |
| Gönderi Başlığı                                 | ] |
| Gönderdiğiniz dosya hiçbir depoya eklenmeyecek. |   |

Yükleme yapacağınız öğrenciniz kayıtlı değilse <u>Öğrenci Ekleme</u> başlığındaki adımları takip ederek öğrencinizi kaydetmeniz gerekmektedir.

| Gönder: Tek Dosya Yüklemesi -                   |   |
|-------------------------------------------------|---|
| Yazar                                           |   |
| Zeynep Kalemci (zeynepkalemci@hacettepe.edu.tr) |   |
| Adı                                             |   |
| Zeynep                                          |   |
| Soyadı                                          |   |
| Kalemci                                         |   |
| Gönderi Başlığı                                 | _ |
| Yapay Zekanın Insan Hayatındaki Yeri            |   |
|                                                 | _ |
| Gönderdiğiniz dosya hiçbir depoya eklenmeyecek. |   |

**Gönderi Başlığı,** kısmına dokümanın orijinal başlığının yazılması gerekmektedir. Turnitin raporunun ilk kapağında bu alana yazdığınız başlık yer alacaktır.

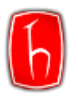

| Gönderi Başlığı                                                                                                    |
|----------------------------------------------------------------------------------------------------|
| Yapay Zekanın Insan Hayatındaki Yeri                                                                                                    |
|                                                                                                    |
| Gönderdiğiniz dosya hiçbir depoya eklenmeyecek.                                                                                                    |
| Ne gönderebilirim?                                                                                                    |
| Turnitin' e yükleceğiniz dosyayı seçin:                                                                                                    |
| Bu bilgisayardan seç                                                                                                    |
| 😂 Dropbox'dan seç                                                                                                    |
| 🝐 Google Drive'dan seçin                                                                                                    |
|                                                                                                    |
|                                                                                                    |
| Gizliliğinizi çok ciddiye alıyoruz. Bilgilerinizi pazarlama amaçlarıyla hiçbir<br>sunabilmemiz için üçüncü taraf iş ortaklarımız ile paylaşılabilir. |
| Yūkle İptal                                                                                                    |

Yükleme yapacağınız alanda Gönderdiğiniz dosya hiçbir depoya eklenmeyecek. İfadesini görebilirsiniz.

Önemli! <u>Son haline gelmemiş çalışmalarınız</u> için Turnitin raporu alırken Gönderilen ödevleri depolama (do not store the submitted papers) seçeneğini kullanmanız önerilmektedir.

**Standart yazılı ödev deposuna (Standart paper repository)** seçilerek kaydedilen ve sonrasında yeniden Turnitin raporu alınmak istenen dokümanlarda %100'e yakın benzerlik oranı çıkacaktır. Bu sorunun çözülmesi için <u>Kalıcı Silme (Paper Deletion) Talebinde</u> bulunulması gerekmektedir.

| Gönder: Tek Dosya Yüklemesi                                                                                                    | ADIM 🔘 🔘 🔿                                       |  |  |  |  |  |
|----------------------------------------------------------------------------------------------------|--------------------------------------------------|--|--|--|--|--|
| İşleniyor: Örnek Doküman-Yapay Zekanın İnsan Hayatında                                                                                                    | aki Yeri-23.05.2024.docx                         |  |  |  |  |  |
| Yazar:<br>Zeynep Kalemci<br>Ödev başlığı:<br>Yapay Zekanın İnsan Hayatındaki Yeri<br>Gönderi başlığı:<br>Yapay Zekanın İnsan Hayatındaki Yeri<br>Lütfen bekleyin.                                                                     | İşlemi tamamlamak için onayınız<br>sorulacaktır. |  |  |  |  |  |
| Gizliliğinizi çok ciddiye alıyoruz. Bilgilerinizi pazarlama amaçlarıyla hiçbir harici şirket ile paylaşmayız. Bilgileriniz YALNIZCA hizmetimizi<br>sunabilmemiz için üçüncü taraf iş ortaklarımız ile paylaşılabilir.<br>Onayla İptal |                                                  |  |  |  |  |  |

Bu aşamada dokümanınız yüklenecektir. Bilgilerinizi kontrol edip **Onayla'ya** tıklayınız.

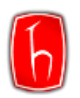

|                           | u Doküman                                                                          |                                                                                                    |                |           |           |             |
|---------------------------|------------------------------------------------------------------------------------|----------------------------------------------------------------------------------------------------|----------------|-----------|-----------|-------------|
|                           | Görüntüleyicide yazdırabilirsiniz.                                                 |                                                                                                    |                |           |           |             |
|                           | Yazar:<br>Zeynep Kalemci                                                           | « Sayfa 1 »                                                                                                    |                |           |           |             |
|                           | Ödev başlığı:<br>Yapay Zekanın İnsan Hayatındaki Yeri                              | Kaydet                                                                                                    |                |           |           |             |
|                           | Gönderi başlığı:<br>Yapay Zekanın İnsan Hayatındaki Yeri                           | Topo anic (77), are plicitly are reacted at a standard sector planning index age<br>Suphane spinse, the point providing transposition (2000) (2000) (2000) (2000)<br>Subdiamentary in (2010) (2010) (                                                                         |                |           |           |             |
|                           | Oosa adı:<br>Örnek Doküman-Yapay Zekanın İnsan Hayatındaki<br>Yeri-23.05.2024.docx | big the limits in Yean Jines<br>big distribution. Yean Jines<br>and An Anton Machine March March March March March March March<br>and Anton Machine March March March March March March March<br>and Anton March March March March March March March March<br>March March March March March March March March<br>March March March March March March March<br>March March March March March March March<br>March March March March March March March<br>March March March March March March March<br>March March March March March March March<br>March March March March March March March<br>March March March March March March March<br>March March March March March March March<br>March March March March March March March<br>March March March March March March March<br>March March March March March March March<br>March March March March March March March<br>March March March March March March March March March<br>March March March March March March March March<br>March March March March March March March March<br>March March March March March March March March March March<br>March March March March March March March March March<br>March March March March March March March March March<br>March March March March March March March March March March March<br>March March March March March March March March March<br>March March March March March March March March March March March<br>March March Marc |                |           |           |             |
|                           | Dosya boyutu:<br>52.46K<br>Savfa savisi:                                           | Eglanda beyo atos<br>Eglanda atos en El Espector el Escence alto terre agen balandarios, gina<br>areandari ananda, terrera discutati a apercandante index a Sala. Yany<br>esto da ada ginar pictores, alto esto encorrece andre antes, retera en suare<br>ignanas-partes constatios,<br>Especial ferrar de                                                                                                    |                |           |           |             |
|                           | Kelime sayısı:<br>5633                                                             | Towardson Si Takala ownerse wald olig development in<br>diskardina lines with the ser instance wald in the diskarding<br>owner behaviour of dev. Velow 2004, mills bell waters are bell and<br>diskarding with influence disk with diskarding in the bell and<br>diskarding with influence disk with diskarding in the behaviour                                                                                                    |                |           |           |             |
|                           | Karakter sayısı:<br>41851                                                          |                                                                                                    |                |           |           |             |
|                           | Gönderim Tarihi:<br>23-May-2024 03:08ÖS (UTC+0300)                                 |                                                                                                    |                |           |           |             |
|                           | Gönderim Numarası:<br>2386350100                                                   |                                                                                                    |                |           |           |             |
| s                         | Odev kutusuna git         Başka bir doşya gönder                                   | niçbir harici şirket ile paylaşmayız. Bilgileriniz YALNIZ                                                                                                    | CA hizmetimizi |           |           |             |
| Gönder Ara                | Tüm Ödevler -                                                                      |                                                                                                    | C              | Tümünü İn | dir 🗸     | Şuraya Taşı |
| Yazar Yazılı Ödev I       | Başlığı Ödev Num                                                                   | narası Yüklendi                                                                                                    | Görüntülendi   | Benzerlik | Bayraklar | Seçenekler  |
| Zeynep Kalemci Yapay Ze   | ekanın İnsan Hayatındaki Yeri                                                      | 2386350100 May 28th 2024, 11:37 A                                                                                                    | AM 9           | 6 0       |           | •••         |
| Songül Karabulut Henüz gö | önderim yapılmadı                                                                  |                                                                                                    |                |           |           | •••         |

#### Benzerlik

Yükleme aşamasında **Benzerlik** sütununda saat görseli — Ø — görüntülenecektir. Sonuç çıktığında bu sütunda çıkan benzerlik oranı görüntülenecektir. Sonucun çıkması süresi dosya boyutuna göre değişkenlik gösterir. Sonucu görüntülemek için sayfayı yenileyiniz.

| Gönder Ara       | Tüm Ödevler -                        |                                   | C            | Tümünü İn     | ndir 🗸    | Şuraya Taşı |
|------------------|--------------------------------------|-----------------------------------|--------------|---------------|-----------|-------------|
| Yazar            | Yazılı Ödev Başlığı                  | Ödev Numarası Yüklendi            | Görüntülendi | Benzerlik     | Bayraklar | Seçenekler  |
| Zeynep Kalemci   | Yapay Zekanın İnsan Hayatındaki Yeri | 2386350100 May 28th 2024, 11:37 A | M 9          | <b>5</b> 💿 14 |           | •••         |
| Songül Karabulut | Henüz gönderim yapılmadı             |                                   |              |               |           | •••         |

Raporu görüntülemek için çıkan Benzerlik Oranının (%14) üzerine tıklayınız.

Not: İş akışının devamı için lütfen Adım 8'e geçiniz.

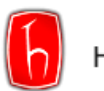

Adım 7<sup>2</sup>: <u>Seçenekler kısmından Yükle'ye tıkladığınızda</u> açılan Dosyayı Gönder sayfasında dokümanınızın başlığını girerek dosyanızı seçiniz.

| Gönder           | Tüm Öde                  | vler _                 | C Tümünü İndir Şuraya Taşı                  |
|------------------|--------------------------|------------------------|---------------------------------------------|
| □ Yazar          | Yazılı Ödev Başlığı      | Ödev Numarası Yüklendi | Görüntülendi Benzerlik Bayraklar Seçenekler |
| Zeynep Kalemci   | Henüz gönderim yapılmadı |                        |                                             |
| Songül Karabulut | Henüz gönderim yapılmadı |                        | Yükle                                       |
|                  |                          |                        | Gelen Kutusundan Kaldır                     |

**Gönderi Başlığı,** kısmına dokümanın orijinal başlığının yazılması gerekmektedir. Turnitin raporunun ilk kapağında bu alana yazdığınız başlık yer alacaktır.

| Dosyayı Gönder       |                   |                      |                         | ×           |
|----------------------|-------------------|----------------------|-------------------------|-------------|
|                      | Yükle             | Gözden Geçir         | Tamamla                 |             |
|                      | 0                 | 0                    | 0                       |             |
| Gönderiyi Yükle      | 🔳 Metin Girişi    | Bulut Gönderi 👻      |                         |             |
| Sürükleyip bırakın v | veya cihazınızdan | ı bir dosya seçin.   |                         |             |
| Gönderi Başlığı      | Yapay Zekar       | nın İnsan Hayatındak | ki Yeri                 |             |
| Gönderi Dosyası 😯    | Dosya Seç         | Örnek Doküman-Ya     | .i Yeri-28.05.2024.docx |             |
|                      |                   |                      |                         |             |
|                      |                   |                      | Yükle ve G              | özden Geçir |

Bu aşamada isterseniz gönderinizi gözden geçirebilirsiniz. Rapor oluşturmak için **Turnitin'e Gönder** butonuna tıklayınız.

| Dosyayı Gönder                                                                  |       |                                                                                                    |  |  |  |  |
|---------------------------------------------------------------------------------|-------|----------------------------------------------------------------------------------------------------|--|--|--|--|
|                                                                                 | Yükle | Gözden Geçir Tamamla                                                                                                    |  |  |  |  |
| <b>Başlık</b><br>Yapay Zekanın İnsan<br>Hayatındaki Yeri<br><b>Dosya Boyutu</b> | *     | Yapay Zekanni Insan Hayatindaki Yeri Yapay zeka (VZ), son yillarda hayatinizan hirçok akamida kendini göstermeye başlamıştır.                                                                                                    |  |  |  |  |
| 52.46 KiB<br>Sözcük Sayısı<br>5.833                                             | Ŧ     | Saljákan ejinine, ulapından gilvenliğe kadar genişbi yelpazetle, VZ.sckunkijileri insan hayanın<br>kolaylaştırmakta ve daha ötner inskarası olarak götellen birçok işi mümkün kalmaktadır.<br>Sağlık Sektöründe VZ, hastalıkların teşhisinden todavi yöntemlerinin geliştirilmesine kadar<br>pek çok alanda kullenimaktadır. Örneğin, dirini öğrenner algoritmiları, kanser tornom<br>patologlara kıyasla daha budı ve doğra sonuşdar verebile <u>sektöründe ve sonuş saşaşında yaşaşı alaşı badı yaşaşı şaşaşı şaş<br/>şaşaşı şaşaşı şaşı </u> |  |  |  |  |
| Gönderiyi Önizle                                                                |       | Gönderiyi İptal Et Turnitin'e Gönder                                                                                                    |  |  |  |  |

Danışma ve Eğitim Birimi- Güncelleme: 12.3.2025

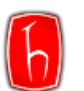

#### Bu sayfa hakkında

Burası ödev gelen kutunuzdur. Bir yazılı ödevi görüntülemek için yazılı ödevin başlığını seçin. Bir Benzerlik Raporunu görüntülemek için yazılı ödevin benzerlik sütunundaki Benzerlik Raporu simgesini seçin. Gölgeli bir simge, o Benzerlik Raporunu henüz üretilmediğini belirtir.

| Gönderi başarıyla yükl | lendi.                               |                                   | ×                                           |
|------------------------|--------------------------------------|-----------------------------------|---------------------------------------------|
| Gönder Ara             | Tüm Ödevler 🧹                        |                                   | C Tümünü İndir . Şuraya Taşı                |
| □ Yazar                | Yazılı Ödev Başlığı                  | Ödev Numarası Yüklendi            | Görüntülendi Benzerlik Bayraklar Seçenekler |
| Zeynep Kalemci         | Yapay Zekanın İnsan Hayatındaki Yeri | 2360313151 Nis 24th 2024, 3:01 PM | ø o - ···                                   |

#### Benzerlik

Yükleme aşamasında **Benzerlik** sütununda saat görseli <u></u>görüntülenecektir. Sonuç çıktığında bu sütunda çıkan benzerlik oranı görüntülenecektir. Sonucun çıkması süresi dosya boyutuna göre değişkenlik gösterir. Sonucu görüntülemek için sayfayı yenileyiniz.

| Gönder Ara       | Tüm Ödevler -                        |                                   | C            | Tümünü İn     | idir 🗸 📄  | Şuraya Taşı |
|------------------|--------------------------------------|-----------------------------------|--------------|---------------|-----------|-------------|
| Yazar            | Yazılı Ödev Başlığı                  | Ödev Numarası Yüklendi            | Görüntülendi | Benzerlik     | Bayraklar | Seçenekler  |
| Zeynep Kalemci   | Yapay Zekanın İnsan Hayatındaki Yeri | 2386350100 May 28th 2024, 11:37 A | AM 9         | <b>5</b> 💿 14 | %         | •••         |
| Songül Karabulut | Henüz gönderim yapılmadı             |                                   |              |               |           | •••         |

Raporu görüntülemek için çıkan Benzerlik Oranının (%14) üzerine tıklayınız.

Not: İş akışının devamı için lütfen Adım 8'e geçiniz.

**Not:** 800 sayfa üzerinde olan dokümanların Turnitin'e bölümler halinde yüklenmesi gerekmektedir. Bunun için aşağıdaki formülü kullanabilirsiniz. Dokümanınız 800 sayfa üzeri değilse lütfen <u>Adım 8'e</u> devam ediniz.

#### 800 sayfa ve üzeri tezlerin Turnitin'e bölümler halinde yüklenen tezlerin hesaplanması:

Tezin boyutunu yazı karakteri ve puntosunda değişiklik yaparak dosya boyutunu küçültmeyi deneyebilirsiniz. Tüm değişikliklere rağmen dosya boyutunda herhangi bir değişiklik olmaması halinde, tezinizi 800 sayfayı geçmeyecek şekilde bölümlere ayırmanız gerekmektedir.

Bölümlere ayırdığınız tezinizi «ayrı ayrı» yükleyerek hesaplamanızı aşağıdaki gibi yapabilirsiniz.

#### Örnek hesaplama:

İlk bölüm toplam kelime sayısı (A) x %11 = 6713 İkinci bölüm toplam kelime sayısı (B) x %8 = 3225 Üçüncü bölüm toplam kelime sayısı (C) x %7 =4287

Toplam benzeyen kelime sayısı (A)+(B)+(C)= 14225 (D) Tezdeki toplam kelime sayısı: 162594 (E) Benzerlik oranını bulmak için; (D/E)x100=%8,75 (Benzerlik Oranı)

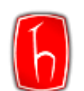

Adım 8: Bu aşamada raporu görüntüleyebilir, filtreleyebilir ve indirebilirsiniz.

| ←→ Yeni Görünüme git Zeynep Kalemci   Yapay Ze                            | <              | 2/2 - | > | ?          |
|---------------------------------------------------------------------------|----------------|-------|---|------------|
|                                                                           |                |       |   | \$         |
|                                                                           |                |       |   | © <b>₽</b> |
| (apay Zekanın İnsan Hayatındaki Yeri                                      |                |       |   | 13         |
|                                                                           |                |       |   | <b>₽</b>   |
| (apay zeka (YZ), son yıllarda hayatımızın birçok alanında kendini gösterm | neye başlamı   | ştır. |   | 0          |
| an eğitime, ulaşımdan güvenliğe kadar geniş bir yelpazede, YZ teknolojile | eri insan haya | atını |   | *          |
| ıştırmakta ve daha önce imkansız olarak görülen birçok işi mümkün kılma   | aktadır.       |       |   | AI         |
| sağlık Sektöründe Yapay Zeka                                              |                |       |   |            |

#### Adım 9: Bağlı bulunduğunuz enstitünün kabul ettiği filtrelemeleri uygulayabilirsiniz.

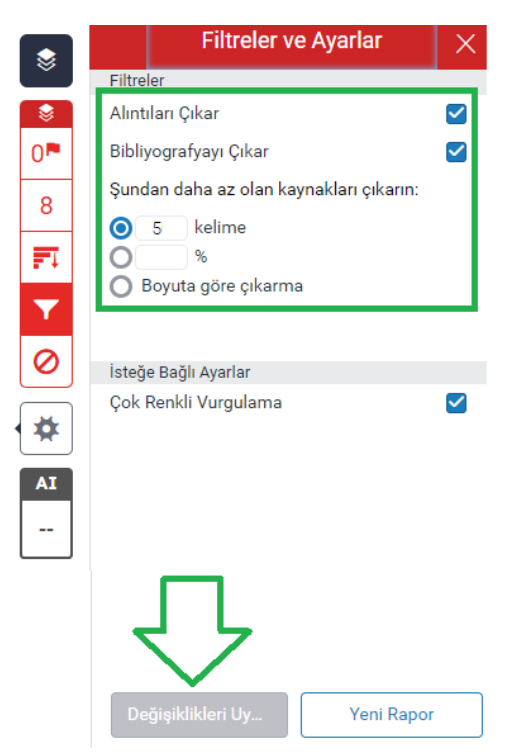

Bu örnekte, filtresiz %13 olan benzerlik oranıdır. İstediğiniz ya da bağlı bulunduğunuz Enstitünün kabul ettiği filtreleri yapabilirsiniz. Enstitülerin kabul edeceği filtreler ilgili enstitünü sayfasında yer almakta olup, kütüphanenin bilgisi ve sorumluluğu bulunmamaktadır. İstediğiniz filtreleri uyguladıktan sonra **"Benzerlik Raporuna Geri Dön"e** tıklayınız.

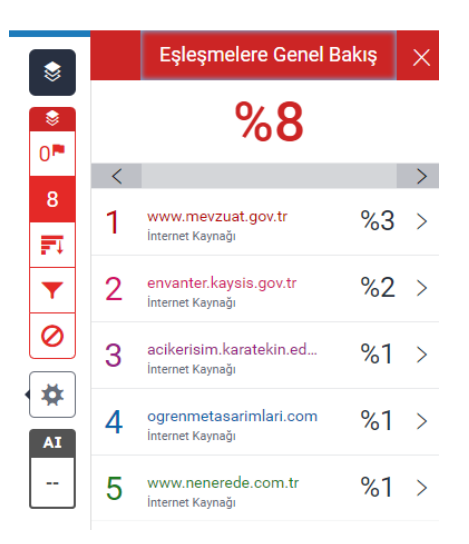

Bu örnekte, **Bibliyografyayı çıkart, Alıntı yapılan metni çıkart ve 5 kelimeden az küçük eşleşmeleri çıkart** filtreleri uygulandıktan sonra %8'e düşmüştür. Uyguladığınız filtreler indireceğiniz raporun altında not olarak yer alacaktır.

|          | Alıntıları çıkart      | üzerinde                  | Eşleşmeleri çıkar | < 5 words |
|----------|------------------------|---------------------------|-------------------|-----------|
|          | Bibliyografyayı Çıkart | üzerinde                  |                   |           |
|          |                        |                           |                   |           |
| Adım 10: | simgesine tıklayar     | ak Benzerlik Raporunuzu i | ndirebilirsiniz.  |           |
|          |                        |                           |                   |           |
|          |                        |                           | 0                 |           |
|          |                        |                           |                   |           |
|          |                        |                           | <b>T</b>          |           |
|          |                        |                           |                   |           |
|          |                        |                           | ± 0 *             |           |
|          |                        |                           | AI<br>            |           |
|          |                        |                           |                   |           |

Dokümanda yapay zekâ ile yazılmış metin <u>tespit edilmiş ise</u> "AI Yazma Raporu" nu indirebilirsiniz. Yapay zekâ tespit edilmemiş dokümanlar için AI Yazma Raporu oluşmamaktadır.

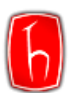

Adım 11: İndirmiş olduğunuz raporun Kapak Sayfası ile Orijinallik Raporu kısmını çıktı alıp enstitüye teslim etmeniz gerekmektedir.

# Yapay Zekanın İnsan Hayatındaki Yeri

Yazar Zeynep Kalemci

Gönderim Tarihi: 29-May-2024 03:25PM (UTC+0300) Gönderim Numarası: 2390763792 Dosya adı: Örnek\_Doküman-Yapay\_Zekanın\_İnsan\_Hayatındaki\_Yeri-28.05.2024.docx (52.46K) Kelime sayısı: 5833 Karakter sayısı: 41851

Kapak Sayfası

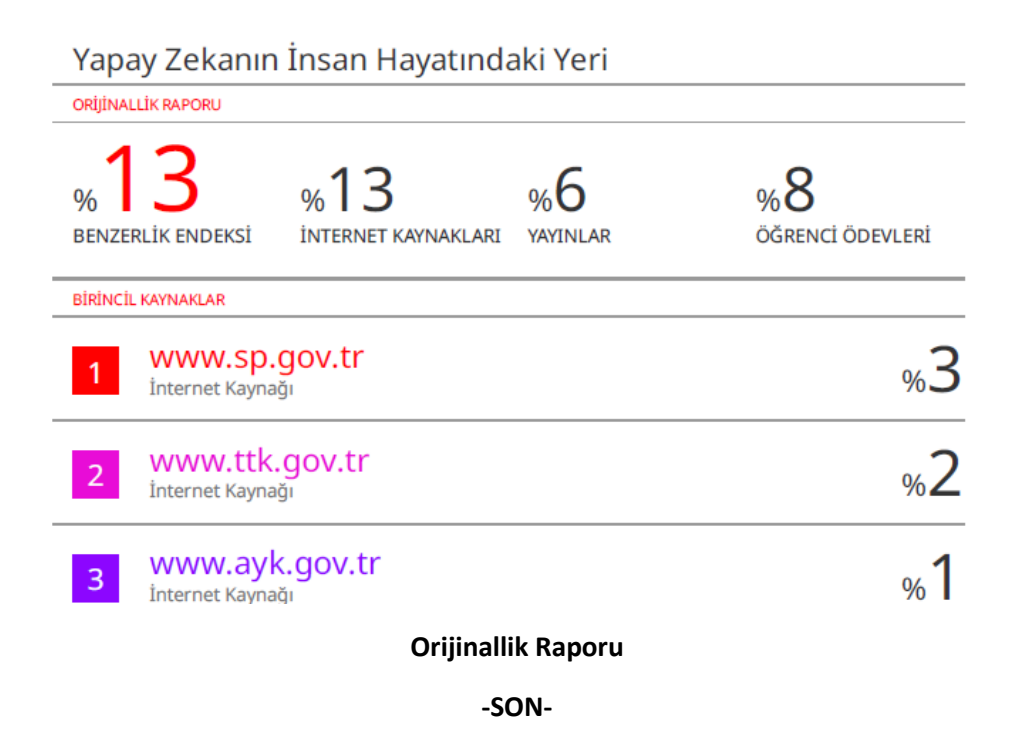

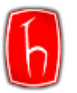

## HIZLI GÖNDER İLE BENZERLİK RAPORU OLUŞTURMA

Hızlı Gönder özelliğiyle sınıf oluşturmadan ve öğrenci kaydetmeden benzerlik raporu oluşturabilirsiniz.Adım 1: Turnitin hesabınıza giriş yaptığınızda sol üstte yer alan isminize tıklayınız.

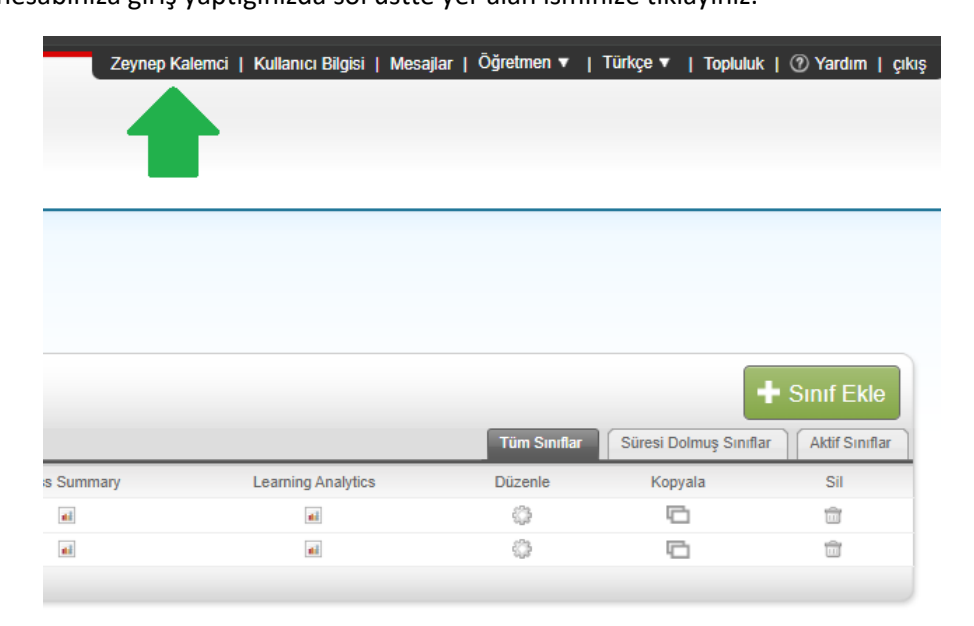

Adım 2: Hesabınızda Hızlı Gönder'i Etkinleştir seçeneğini Evet olarak belirleyiniz.

| ullanıcı Bilgisi/Hesap Ayarları                                                                                                    |                                                                              |
|----------------------------------------------------------------------------------------------------|------------------------------------------------------------------------------|
| Kullanıcı Bilgisi 🖴                                                                                                    | Hesap Ayarları 🏶                                                             |
| Kullanıcı adı<br>(geçerli bir e-posta adresi olmalı)                                                                                                    | Varsayılan kullanıcı türü                                                    |
| Parolanızı değiştirin<br>Değişiklik kaydedildikten sonra yeni parolanız ile                                                                                | Varsayılan gönderi türü<br>Tek dosya yükleme ✓<br>Hızlı Gönder'i Etkinleştir |
| yeniden öturum açmanız gerekecektir. Yeni<br>parolanız şu özelliklerde olmalıdır:<br>• minimum 12 karakterden oluşmalıdır<br>• En az bir rakam içermelidir | Evet V<br>Sayfa başına öge sayısı                                            |
| <ul> <li>büyük ve küçük harfler içermelidir</li> <li>En az bir özel karakter içermelidir (~!@#\$%^&amp;*()+=<br/>[[{\\:;"&lt;&gt;,.?/)</li> </ul>          | Dosya indirme formatı<br>Her defasında seçmeme izin ver 🗸                    |
| Geçerli parola                                                                                                    | Sayfa bilgisini göster<br>Evet 🗸                                             |
|                                                                                                    | Güncellemeleri e-nosta ile hildir                                            |

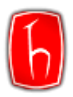

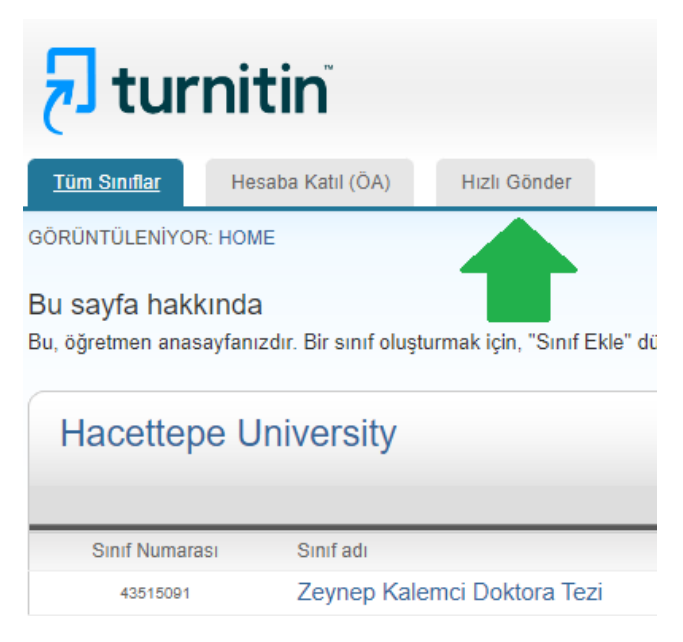

Hızlı Gönderi etkinleştirdiğinizde ana sayfada sol üstte Hızlı Gönder sekmesi görünecektir.

Adım 3: Hızlı Gönderle yükleme yapmak için tıklayınız. Açılan sayfada doğru rapor alabilmek için "internette ara, Ödevlerde ara ve Süreli yayınları, dergileri, & yayınları ara" seçeneklerinin tamamını seçiniz.

Önemli! Son haline gelmemiş çalışmalarınız için Turnitin raporu alırken Depo yok (do not store the submitted papers) seçeneğini kullanmanız önerilmektedir.

| Aramanızı Özelleştirin                                                                                                    |
|----------------------------------------------------------------------------------------------------|
| Arama hedeflerinizi özelleştirmek için, bu ödeve gönderilen ödevleri karşılaştırmak<br>istediğiniz veri tabanlarını seçiniz. Ödevi sınıf anasayfanıza eklemek için gönder'e<br>tıklayınız.                     |
| Internette ara<br>İlgil internet kaynaklarının güncel içeriklerini, aynı zamanda internet üzerinden artıl<br>eriş m imkanı olmayan fakat veri tabanlarımızda kayıtlı tutulan arşiv içeriklerini ihtiv<br>eder. |
| Ödevlerde ara<br>Turnitin 'e gönderilen ödevleri kapsar. Bu veri tabanı milyonlarca belgeyi içerir.                                                                                                    |
| Süreli yayınları, dergileri, & yayınları ara<br>Lisanslı ticari veri tabanı içeriğini kapsar; pek çok popüler süreli yayın, yayın ve<br>akademik dergiyi içermektedir.                                         |
| Ödevleri şuraya gönder: ?<br>depo yok                                                                                                    |

Standart yazılı ödev deposuna (Standart paper repository) seçilerek kaydedilen ve sonrasında yeniden Turnitin raporu alınmak istenen dokümanlarda %100'e yakın benzerlik oranı çıkacaktır. Bu sorunun çözülmesi için Kalıcı Silme (Paper Deletion) Talebinde bulunulması gerekmektedir.

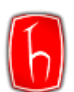

Adım 4: Tek Dosya Yüklemesi kısmında "Adı Soyadı" kısmını doldurarak yükleme yapabilirsiniz. İş akışının devamı için lütfen <u>Turnitin Benzerlik Raporu Oluşturma Adım 8'e</u> geçiniz.

| Gönder: Tek Dosya Yüklemesi -                                                                                                    |     |
|----------------------------------------------------------------------------------------------------|-----|
| Adı                                                                                                    |     |
| Zeynep                                                                                                    |     |
| Soyadı                                                                                                    |     |
| Kalemci                                                                                                    |     |
| Gönderi Başlığı                                                                                                    |     |
| Örnek Doküman-Yapay Zekanın İnsan Hayatındaki Yeri                                                                                                    |     |
| Gönderdiğiniz dosya hiçbir depoya eklenmeyecek.                                                                                                    |     |
| Ne gönderebilirim?                                                                                                    |     |
| Turnitin' e yükleceğiniz dosyayı seçin:                                                                                                    |     |
| Bu bilgisayardan seç                                                                                                    |     |
| 💱 Dropbox'dan seç                                                                                                    |     |
| 🝐 Google Drive'dan seçin                                                                                                    |     |
|                                                                                                    |     |
|                                                                                                    |     |
| Gizliliğinizi çok ciddiye alıyoruz. Bilgilerinizi pazarlama amaçlarıyla hiçbir ha<br>sunabilmemiz için üçüncü taraf iş ortaklarımız ile paylaşılabilir. | ari |
| Yükle İptal                                                                                                    |     |

-SON-

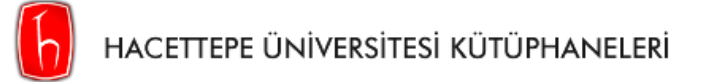

## TOPLU ÖDEV YÜKLEME

Adım 1: Öncelikle Turnitin Benzerlik Raporu başlığındaki ilk 6 adımı tamamlayınız.

#### Adım 2: Sınıfa kaydettiğiniz öğrencilerin ödevlerini yüklemek için Gönder'e tıklayınız.

| GÖRÜ                                                                                                    | GÖRÜNTÜLENİYOR: ANASAYFA > ÖRNEK SINIF > ÖRNEK ÖDEV          |                                                          |                           |                  |              |                   |                   |                   |  |
|----------------------------------------------------------------------------------------------------|--------------------------------------------------------------|----------------------------------------------------------|---------------------------|------------------|--------------|-------------------|-------------------|-------------------|--|
| Bu sayfa hakkında<br>Burası ödev gelen kutunuzdur. Bir yazılı ödevi görüntülemek için yazılı ödevin başlığını seçin. Bir Benzerlik Raporunu görüntülemek için yazılı ödevin benzerlik sütunundaki Benzerlik Raporu simgesini seçin. Gölgeli bir<br>simge, o Benzerlik Raporunun henüz üretilmediğini belirtir.<br>Gönder |                                                              |                                                          |                           |                  |              |                   |                   |                   |  |
|                                                                                                    |                                                              |                                                          |                           |                  |              |                   |                   |                   |  |
|                                                                                                    | Yazar                                                        | Başlık                                                   | Gönderim Numarası         | Yüklendi         | Görüntülendi | Benzerlik         | Bayraklar         | Seçenekler        |  |
|                                                                                                    | Yazar<br>Songül Karabulut                                    | Başlık<br>Henüz gönderim yapılm                          | Gönderim Numarası         | Yüklendi         | Görüntülendi | Benzerlik         | Bayraklar<br>     | Seçenekler        |  |
|                                                                                                    | Yazar<br>Songül Karabulut<br>Selvi Kara Deniz                | Başlık<br>Henüz gönderim yapılm<br>Henüz gönderim yapılm | Gönderim Numarası<br>     | Yüklendi<br>     | Görüntülendi | Benzerlik         | Bayraklar<br><br> | Seçenekler<br>••• |  |
|                                                                                                    | Yazar<br>Songül Karabulut<br>Selvi Kara Deniz<br>Aysen Sahin | Başlık<br>Henüz gönderim yapılm<br>Henüz gönderim yapılm | Gönderim Numarası<br><br> | Yüklendi<br><br> | Görüntülendi | Benzerlik<br><br> | Bayraklar<br><br> | Seçenekler        |  |

Adım 3: Açılan sayfada sol üstte bulunan açılır sekmeden Çoklu Dosya Yüklemesi veya Sıkıştırılmış Dosya Yükleme seçeneğini seçiniz.

| Gönder:        | Tek Dosya Yüklemesi 🔹                |     |
|----------------|--------------------------------------|-----|
|                | Çoklu Dosya Yüklemesi                |     |
| Yazar          | Kes & yapıştır yükle                 |     |
| Öğrenci s      | Sıkıştırılmış Dosya Yükleme          | ~   |
| Adı            |                                      |     |
|                |                                      |     |
| Soyadı         |                                      |     |
|                |                                      |     |
| Gönderi Başl   | ğı                                   |     |
|                |                                      |     |
|                |                                      |     |
| Gönderdi       | ğiniz dosya hiçbir depoya eklenmeyec | ek. |
|                |                                      |     |
| Ne gönderel    | bilirim?                             |     |
| Turnitin' e yü | ikleceğiniz dosyayı seçin:           |     |
| Bu bilgisa     | yardan seç                           |     |
| 😵 Drop         | obox'dan seç                         |     |
| 👃 Goog         | gle Drive'dan seçin                  |     |
|                |                                      |     |

- 1. Çoklu Dosya Yüklemesi Adım 41'de gösterilmiştir.
- 2. Sıkıştırılmış Dosya Yükleme Adım 4<sup>2</sup>'de gösterilmiştir.

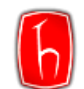

Adım 4<sup>1</sup>: Çoklu Dosya Yüklemesi seçeneği için gerekli özellikleri sağlayan dosyaları seçiniz.

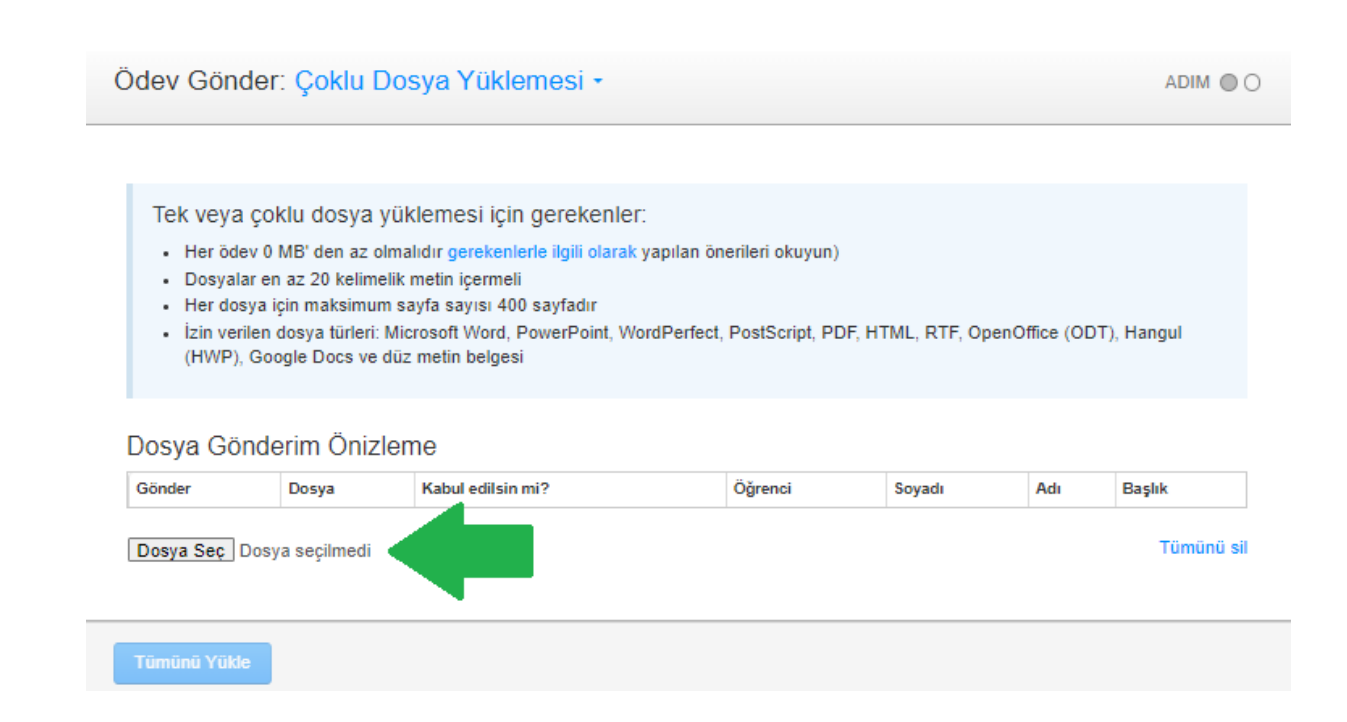

Adım 4<sup>2</sup>: Sıkıştırılmış Dosya Yüklemesi seçeneği için yükleyeceğiniz dosyayı seçiniz.

| Ödev Gönder                                      | : Sıkıştırılmış Dosya Yükleme -                                                          | ADIM O                               |
|--------------------------------------------------|------------------------------------------------------------------------------------------|--------------------------------------|
|                                                  | O Aç                                                                                     | ×                                    |
| Zip dosyası ol                                   | $\leftarrow$ $\rightarrow$ $\checkmark$ $\uparrow$ $\blacksquare$ > Masaüstü > Ödevler > | ✓ C Ödevler klasöründe ara 𝒫         |
|                                                  | Düzenle 🔻 Yeni klasör                                                                    | ≣ - □ 3                              |
| Sıkıştırılmı                                     | Ad Ad                                                                                    | Değiştirme tarihi Tür                |
| <ul><li>İçerebilec</li><li>Zip dosya</li></ul>   | 🔁 Galeri 🔂 👼 Ödevler ZIP                                                                 | 21.10.2024 15:07 Sıkıştırılmış Klası |
| Dosyaları                                        | > 🜰 OneDrive                                                                             |                                      |
| <ul> <li>Her dosya</li> <li>Her dosya</li> </ul> |                                                                                          |                                      |
| <ul> <li>İzin veriler<br/>Hangul (H</li> </ul>   | 📒 Masaüstü 🔺                                                                             |                                      |
|                                                  | 🛓 İndirilenler 🖈                                                                         |                                      |
| Yüklemek istediğir                               | 📑 Belgeler 🖈                                                                             |                                      |
| Dosya Seç Dos                                    | 🔀 Resimler 🔹 🖈                                                                           |                                      |
|                                                  | A Müsikler                                                                               |                                      |
| Yükle                                            | Dosya adı:                                                                               | V Tüm Dosyalar V                     |
|                                                  |                                                                                          | Aç İptal                             |

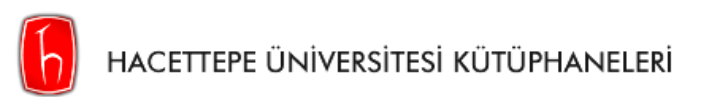

Adım 5: Yüklediğiniz ödevlerin hangi öğrenciye ait olduğunu açılır sekmeden seçerek ödev başlıklarını girdikten sonra Tümünü Yükleye tıklayınız.

#### Dosya Gönderim Önizleme

| Gönder   | Dosya      | Kabul<br>edilsin<br>mi? | Öğrenci                                                                                                    | Soyadı     | Adı    | Başlık     |
|----------|------------|-------------------------|----------------------------------------------------------------------------------------------------|------------|--------|------------|
|          | dev_1.docx | Evet                    | Zeynep Kalemci (zeynepkalemci@hacettepe.edu.tr)                                                                 | Kalemci    | Zeynep | Ödev 1     |
| <b>Z</b> | dev_3.docx | Evet                    | Selvi Kara Deniz (selvikara@hacettepe.edu.tr)                                                                   | Kara Deniz | Selvi  | Õdev 2     |
|          | dev_2.docx | Evet                    | Songül Karabulut (songul.karabulut@hacettepe.edu.t 🗸                                                            | Karabulut  | Songül | Õdev 3     |
|          | dev_4.docx | Evet                    | Öğrenci seç 🗸                                                                                                   |            |        |            |
| Dosya S  | Seç Dosya  | seçilme                 | Öğrenci seç<br>Zeynep Kalemci (zeynepkalemci@hacettepe.edu.tr)<br>Selvi Kara Deniz (selvikara@hacettepe.edu.tr) |            |        | Tümünü sil |
| Tümünü   | i Yükle    |                         | Songül Karabulut (songul.karabulut@hacettepe.edu.t<br>Aysen Sahin (aysen.sahin@hacettepe.edu.tr)                |            |        |            |

Adım 6: Yüklediğiniz ödevlerin dosya, öğrenci ve başlıklarını kontrol edip Göndere tıklayınız.

# Ödev Gönder: Çoklu Dosya Yükleme ADIM O O Bu dosyaların göndermek istediğiniz dosyalar olduğunu lütfen onaylayınız. Kabul edilen dosya(lar)

| Kabul edilen dosya(lar) | Yazar            | E-posta/kullanıcı profili         | Başlık |
|-------------------------|------------------|-----------------------------------|--------|
| dev_1.docx              | Zeynep Kalemci   | zeynepkalemci@hacettepe.edu.tr    | Ödev 1 |
| dev_3.docx              | Selvi Kara Deniz | selvikara@hacettepe.edu.tr        | Ödev 2 |
| dev_2.docx              | Songül Karabulut | songul.karabulut@hacettepe.edu.tr | Ödev 3 |
| dev_4.docx              | Aysen Sahin      | aysen.sahin@hacettepe.edu.tr      | Ödev 4 |

Bir daha değişiklik yapamazsınız. "Gönder" tuşu ile ödeviniz gönderilmiş olacak ve değişiklikler sadece ödev kutusunda bulunan dökümanınız üzerinde yapılabilecek.

Gönder

Geri dön

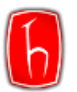

#### Benzerlik

Adım 7: Yükleme tamamlandığında Benzerlik sütununda saat görseli — O görüntülenecektir. Sonuç çıktığında bu sütunda çıkan benzerlik oranı görüntülenecektir. Sonucun çıkması süresi dosya boyutuna göre değişkenlik gösterir. Benzerlik

Sonucu görüntülemek için sayfayı yenileyiniz. Raporu görüntülemek için çıkan 🔍 🎫 ü

üzerine tıklayınız.

#### Bu sayfa hakkında

Burası ödev gelen kutunuzdur. Bir yazılı ödevi görüntülemek için yazılı ödevin başlığını seçin. Bir Benzerlik Raporunu görüntülemek için yazılı ödevin benzerlik sütunundaki Benzerlik Raporu simgesini seçin. Gölgeli bir simge, o Benzerlik Raporunun henüz üretilmediğini belirtir.

| Gö | nder Ara         |        | Tüm Ödevler -     |              |              |           | C Tümünü  | İndir 🗸 🤇 Şuraya Taşı |
|----|------------------|--------|-------------------|--------------|--------------|-----------|-----------|-----------------------|
|    | Yazar            | Başlık | Gönderim Numarası | Yüklendi     | Görüntülendi | Benzerlik | Bayraklar | Seçenekler            |
|    | Zeynep Kalemci   | Ödev 1 | 2489087399        | 21 Ekim 2024 | ø            | 0%        | -         |                       |
|    | Selvi Kara Deniz | Ödev 2 | 2489213579        | 21 Ekim 2024 | ø            | • 11%     | -         | •••                   |
|    | Songül Karabulut | Ödev 3 | 2489213584        | 21 Ekim 2024 | ø            | • 1%      | -         |                       |
|    | Aysen Sahin      | Ödev 4 | 2489213589        | 21 Ekim 2024 | 95           | • 1%      |           |                       |

-SON-

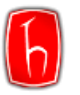

## ÖĞRENCİ EKLEME

Turnitin benzerlik raporu alınabilmesi için öğrencilerin/yazarların kaydedilmesi gerekmektedir.

**Adım 1:** Her sınıf için benzerlik raporu alacağınız kişileri, öğrenci olarak kaydetmeniz gerekmektedir. Öğrencilerinizi kaydetmek istediğiniz sınıfa tıklayınız.

\*Kendi adınıza Turnitin raporu almak için kendinizi de kaydetmeniz gerekmektedir. Öğrenci olarak kaydedilen kişiler rapor alımında **yazar olarak seçilebilmektedir.** 

| री tur                                      | nitin                                                   |                     |                       |                   |                     |                |                    |                         |              |                |             |
|---------------------------------------------|---------------------------------------------------------|---------------------|-----------------------|-------------------|---------------------|----------------|--------------------|-------------------------|--------------|----------------|-------------|
| <u>Tüm Sınıflar</u>                         | Hesaba Katıl (ÖA)                                       | Hızlı Gönder        |                       |                   |                     |                |                    |                         |              |                |             |
| GÖRÜNTÜLENİYO                               | R: HOME                                                 |                     |                       |                   |                     |                |                    |                         |              |                |             |
| Bu sayfa hak<br>Bu, öğretmen ana<br>Hacette | kında<br>sayfanızdır. Bir sınıf oluştu<br>pe University | rmak için, "Sınıf E | kle" düğmesine tıklar | yınız. Bir sınıfı | n ödevlerini ve yaş | oılan gönderil | eri görüntülemek i | çin sınıf adına tıklayı | nız.         | <b>∳</b> Sınıf | Ekle        |
|                                             |                                                         |                     |                       |                   |                     |                |                    | Tüm Sınıflar Süre       | si Dolmuş Sı | nıflar Akt     | if Sınıflar |
| Sinif Numarasi                              | Sinif adi                                               |                     |                       | Durum             | Başlangıç Tarihi    | Bitiş Tarihi   | Class Summary      | Learning Analytics      | Düzenle      | Kopyala        | Sil         |
| 43515091                                    | Zeynep Kalemci Dokto                                    | ora Tezi            |                       | Aktif             | 17-Nis-2024         | 17-Nis-2025    | <b>ai</b>          | ai                      | 4            | G              | ŵ           |

Adım 2: Solda yukarıda bulunan "Öğrenciler" sekmesine tıklayınız.

| 🚽 tu                               | urnitir                                            | ĩ                                          |                                    |                                      |                                    |                                           |                      |               |                     |                  | • • • • • • •                    |  |
|------------------------------------|----------------------------------------------------|--------------------------------------------|------------------------------------|--------------------------------------|------------------------------------|-------------------------------------------|----------------------|---------------|---------------------|------------------|----------------------------------|--|
| Ödevler                            | Öğrenciler                                         | Kütüphaneler                               | Takvim                             | Tartışma                             | Tercihler                          |                                           |                      |               |                     |                  |                                  |  |
| GÖRÜNTÜLEN                         | GÖRÜNTÜLENIYOR SAYFA > ZEYNEP KALEMCİ DOKTORA TEZİ |                                            |                                    |                                      |                                    |                                           |                      |               |                     |                  |                                  |  |
| Bu sayfa h                         | nakl                                               |                                            |                                    |                                      |                                    |                                           |                      |               |                     |                  |                                  |  |
| Bu, sınıfınızın<br>düğmesini tıklı | ana sayfasıdır. Sı<br>atın. Ödevin "Diğe           | nıfınızın ana sayfa<br>er eylemler" menüsi | sına ödev eklem<br>ündeki "Gönder" | ek için "Ödev el<br>seçeneğini tıkla | kle" düğmesini<br>atarak teslimler | tıklatın. Ödev gel<br>inizi gönderebilirs | en kutusunu<br>iniz. | ı ve bu ödeve | e yapılan teslimler | i görmek için öc | devi ya da ödeve ait "Görüntüle' |  |
|                                    |                                                    | -                                          |                                    |                                      |                                    | _                                         |                      |               |                     |                  |                                  |  |
| Zeyne                              | ep Kalemo                                          | ci Doktora                                 | Tezi                               |                                      |                                    |                                           |                      |               |                     |                  | 🕂 Ödev Ekle                      |  |
| SINIF ANA                          | SAYFASI   QUİCKN                                   | IARK BREAKDOWN                             |                                    |                                      |                                    |                                           |                      |               |                     |                  |                                  |  |
| BAŞLA                              | NGIÇ                                               | TES                                        | LİM                                | POSTALAI                             | AN                                 |                                           | DURUM                |               | İŞLEMLER            |                  |                                  |  |
| Öğrencilerin                       | iz bir ödev göndel                                 | rmeden önce, sizin                         | bir ödev oluşturr                  | manız gerekmel                       | ktedir.                            |                                           |                      |               |                     |                  |                                  |  |

#### Adım 3: "Öğrenci Ekle" ye tıklayınız.

| Öğrenciler                                                                                                    | Öğrenci Ekle                                      | Öğrenci listesini yükle                                                                                                    |
|----------------------------------------------------------------------------------------------------|---------------------------------------------------|----------------------------------------------------------------------------------------------------|
| Kaydoldu Öğrenci adı Kullanıcı Numara                                                                                                    | E-posta adresi                                    | Ayrıl                                                                                                    |
| Hoş geldiniz! Şu anda bu sınıfta kayıtlı bir öğrenci bulunmuyor. Öğrencilerin, oluşturduğunuz sınıf numarasını ve sı<br>Tercih ederseniz, sınıfınızdaki öğrencileri manuel olarak da kaydedebilirsiniz. İlk öğrencinizi kaydetmek için buraya | ıf kayıt anahtarını kul<br>tıklayın. İlave öğrenc | lanarak kendi kendilerine kayıt olmalarını tavsiye ediyoruz.<br>iler eklemek için yukarıdaki "öğrenci ekle" düğmesine tıklayın. |

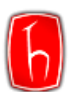

Adım 4: Öğrencinizin bilgilerini girerek kaydediniz. Öğrencinize sizin tarafınızdan sınıfa kaydedildiğine dair onay epostası gidecektir.

| Öğrenci Kaydediniz                                                                                                    |
|----------------------------------------------------------------------------------------------------|
| Bir öğrenciyi sınıfa kaydetmek için adını, soyadını ve e-posta adresini giriniz ve gönder'e tıklayınız.                                                                                                    |
| Öğrenci bir Turnitin kullanıcı profiline sahipse, bilgilendirilecek ve otomatik olarak<br>sınıfınıza kaydedilecektir. Eğer bir profile sahip değilse, biz bir profil oluşturacağız ve<br>kendisine geçici şifre içeren bir e-posta göndereceğiz. |
| Öğrencinin ekleneceği yer                                                                                                    |
| Sınıf adı: Hacettepe University, Zeynep Kalemci Doktora Tezi                                                                                                    |
| Adı                                                                                                    |
| Zeynep                                                                                                    |
| Soyadı                                                                                                    |
| Kalemci                                                                                                    |
| E-posta (Kullanıcı adı)                                                                                                    |
| zeynepkalemci@hacettepe.edu.tr                                                                                                    |
| Gönder                                                                                                    |

| Öğrenciler                 |                    | Öğrenci Ekle Öğrenci listesini yükle Tüm öğrencilere d | e-posta gönder |
|----------------------------|--------------------|--------------------------------------------------------|----------------|
| Kaydoldu Öğrenci adı       | Kullanıcı Numarası | E-posta adresi                                         | Ayrıl          |
| 22-Nis-2024 Zeynep Kalemci | 1130182023         | zeynepkalemci@hacettepe.edu.tr                         | ŵ              |
|                            |                    |                                                        |                |

Öğrenci/yazar olarak kaydedilen kişileri, öğrenciler sayfasında görüntüleyebilirsiniz. Öğrenci kaydetmeden yükleme yapmak için Hızlı Gönder başlığı başlığındaki adımları takip edebilirsiniz.

-SON-

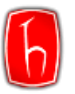

## TOPLU ÖĞRENCİ EKLEME

Öğrencilerinizi toplu olarak kaydetmek için Turnitin'in şablonuna uygun olarak isimlerini yükleyebilirsiniz.

Adım 1: Her sınıf için benzerlik raporu alacağınız kişileri, öğrenci olarak kaydetmeniz gerekmektedir. Öğrencilerinizi kaydetmek istediğiniz sınıfa tıklayınız.

| 🛃 turnitin                                 |                                       |                        |                     |               |                    |                         |               |           |             |  |  |  |  |
|--------------------------------------------|---------------------------------------|------------------------|---------------------|---------------|--------------------|-------------------------|---------------|-----------|-------------|--|--|--|--|
| Tüm Sınıflar Hesaba Katıl (ÖA)             | Hızlı Gönder                          |                        |                     |               |                    |                         |               |           |             |  |  |  |  |
| GÖRÜNTÜLENİYOR: HOME                       |                                       |                        |                     |               |                    |                         |               |           |             |  |  |  |  |
| Bu sayfa hakkında                          | Bu sayfa hakkında                     |                        |                     |               |                    |                         |               |           |             |  |  |  |  |
| Bu, öğretmen anasayfanızdır. Bir sınıf olu | ışturmak için, "Sınıf Ekle" düğmesine | tıklayınız. Bir sınıfı | n ödevlerini ve yap | olan gönderil | eri görüntülemek i | çin sınıf adına tıklayı | niz.          |           |             |  |  |  |  |
| Hacettepe University                       |                                       |                        |                     |               |                    |                         |               | + Sinif   | fEkle       |  |  |  |  |
|                                            |                                       |                        |                     |               |                    | Tüm Sınıflar Süre       | si Dolmuş Sın | nflar Akt | if Sınıflar |  |  |  |  |
| Sinif Numarasi Sinif adi                   |                                       | Durum                  | Başlangıç Tarihi    | Bitiş Tarihi  | Class Summary      | Learning Analytics      | Düzenle       | Kopyala   | Sil         |  |  |  |  |
| 43515091 Zeynep Kalemci Do                 | oktora Tezi                           | Aktif                  | 17-Nis-2024         | 17-Nis-2025   | ai                 | ai                      | ¢             | 6         | ŵ           |  |  |  |  |
|                                            |                                       |                        |                     |               |                    |                         |               |           |             |  |  |  |  |

Adım 2: Solda yukarıda bulunan "Öğrenciler" sekmesine tıklayınız.

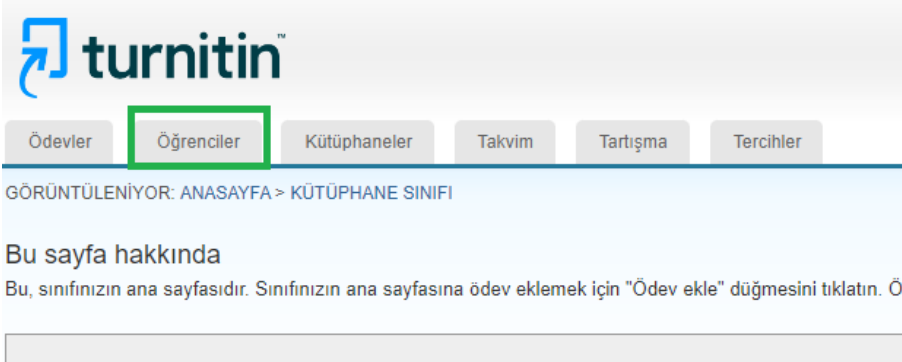

| K   | ütüphane Sınıfı                      |        |
|-----|--------------------------------------|--------|
| SIN | IIF ANASAYFASI   QUİCKMARK BREAKDOWN |        |
|     | BAŞLANGIÇ                            | TESLİM |

#### Adım 3: "Öğrenci listesini yükle" ye tıklayınız.

| Öğrenciler                                                                                                    | Öğrenci Ekle                               | Öğrenci listesini yükle                                       | Tüm öğrencilere e-posta gönder                                          |
|----------------------------------------------------------------------------------------------------|--------------------------------------------|---------------------------------------------------------------|-------------------------------------------------------------------------|
| Kaydoldu Öğrenci adı Kullanıcı Numarası                                                                                                    | E-posta adresi                             |                                                               | Ayrıl                                                                   |
| Hoş geldiniz! Şu anda bu sınıfta kayıtlı bir öğrenci bulunmuyor. Öğrencilerin, oluşturduğunuz sınıf numarasını ve sınıf<br>Tercih ederseniz, sınıfınızdaki öğrencileri manuel olarak da kaydedebilirsiniz. İlk öğrencinizi kaydetmek için buraya tık | kayıt anahtarını ku<br>layın. İlave öğrenc | llanarak kendi kendilerine k<br>tiler eklemek için yukarıdaki | ayıt olmalarını tavsiye ediyoruz.<br>"öğrenci ekle" düğmesine tıklayın. |

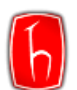

Adım 4: Uygun formatta hazırladığınız öğrenci listenizi yükleyiniz.

|      |              | Öğrenci list                                                                      | tesini y                                                                | ükle                                                                                       |                                                     |                                                  |                                                     |            |                                    |     |
|------|--------------|-----------------------------------------------------------------------------------|-------------------------------------------------------------------------|--------------------------------------------------------------------------------------------|-----------------------------------------------------|--------------------------------------------------|-----------------------------------------------------|------------|------------------------------------|-----|
|      |              | Yüklenecek dosy                                                                   | ayı seçin                                                               | iz:                                                                                        |                                                     |                                                  |                                                     |            |                                    |     |
|      |              | Dosya Seç Do                                                                      | sya seçilm                                                              | edi                                                                                        |                                                     |                                                  |                                                     |            |                                    |     |
|      |              | Dosya Biçimler                                                                    | ndirme K                                                                | ilavuzu                                                                                    |                                                     |                                                  |                                                     |            |                                    |     |
|      |              | Dosyanız Exc<br>için aşağıdaki<br>ad, soyad,<br>Aşağıda kabul<br>liste örneği ver | el veya dü<br>sırayla kul<br>e-posta ad<br>ettiğimiz t<br>rilmiştir (dü | iz metin biçimind<br>lanıcı adını, soya<br>resi<br>biçimlerin her biri<br>iz metin ve Exce | de olabilir, l<br>Idını ve e-p<br>İçin doğru<br>I): | listenizdeki h<br>oosta adresin<br>şekilde biçim | er bir kullanı<br>i girmelisiniz<br>ılendirilmiş bi | cı<br>ir   |                                    |     |
|      |              | Düz metin (.txl<br>Ahmet, Wil<br>Bilge, Girgi                                     | l)<br>liams, ayılı<br>in, bgirgin@                                      | naz@myschool.ec<br>(myschool.edu                                                           | lu                                                  |                                                  |                                                     |            |                                    |     |
|      |              | Excel (.xls)                                                                      |                                                                         |                                                                                            |                                                     |                                                  |                                                     |            |                                    |     |
|      |              | A                                                                                 | В                                                                       | С                                                                                          |                                                     |                                                  |                                                     |            |                                    |     |
|      |              | Bilge C                                                                           | Sirgin bi                                                               | girgin@myschool.                                                                           | edu<br>edu                                          |                                                  |                                                     |            |                                    |     |
|      |              | Eğer bir profill<br>içeren bir e-po<br>Yükleme I                                  | eri yoksa, l<br>sta gönder<br>Listesi                                   | kendileri için bir ş<br>receğiz                                                            | profil oluştu                                       | racağız ve g                                     | eçici şifrelerii                                    | ni         | i F                                | -1  |
|      |              | C <sup>2</sup> T <b>∓</b>                                                         |                                                                         |                                                                                            |                                                     |                                                  | Ogr                                                 | enci List  | esi - Exc                          | el  |
| Do   | osya Gir     | iş Ekle                                                                           | Sayfa D                                                                 | lüzeni Fo                                                                                  | ormüller                                            | Veri                                             | Gözd                                                | en Geçir   | Görü                               | inü |
| Var  | ∎ X<br>⊡ ⊕ - | Calibri                                                                           | •                                                                       | 11 - A                                                                                     | A =                                                 | = =                                              | ≫⁄ -                                                | ab<br>C    | Genel<br>😴 👻 9                     | 6   |
| 1.01 | - V          | к <i>і <u>А</u> •</i>                                                             | -                                                                       | - <u>- A</u>                                                                               | • =                                                 | = =                                              | *= *=                                               | <b>₩</b> * | 00, 0, <b>→</b><br>0, <b>←</b> 00, |     |
|      | Pano 🕞       | Ŷ                                                                                 | azı Tipi                                                                |                                                                                            | Fa l                                                | Hiza                                             | lama                                                | 5          | Sayı                               |     |
| F    | 3            | • : ×                                                                             | ~                                                                       | f <sub>x</sub>                                                                             |                                                     |                                                  |                                                     |            |                                    |     |
|      | А            | В                                                                                 |                                                                         |                                                                                            |                                                     | с                                                |                                                     |            | D                                  |     |
| 1    | Zeynep       | Kalemci                                                                           |                                                                         | zeynepka                                                                                   | lemci@                                              | hacette                                          | pe.edu.t                                            | r          |                                    |     |
| 2    | Songül       | Akfındık Kara                                                                     | abulut                                                                  | songul.ka                                                                                  | rabulut                                             | @hacett                                          | tepe.edu                                            | ı.tr       |                                    |     |

Adım 5: Öğrencilerinizin bilgisini kontrol ettikten sonra "evet, gönder" seçeneği ile onaylayınız. Öğrencilerinize sizin tarafınızdan sınıfa kaydedildiklerine dair onay e-postası gidecektir.

| Gönde                  | rmek isted            | liğiniz liste bu mu?              | evet, gönder      | hayır, geri dön |  |
|------------------------|-----------------------|-----------------------------------|-------------------|-----------------|--|
| Adı                    | Soyadı                | E-posta                           | Kabul edilsin mi? |                 |  |
| Zeynep                 | Kalemci               | zeynepkalemci@hacettepe.edu.tr    | Evet              |                 |  |
| Songül                 | Akfindik<br>Karabulut | songul karabulut@hacettepe.edu.tr | Evet              |                 |  |
| 20130 <del>-</del> 117 | Karabulut             |                                   |                   |                 |  |

Öğrenci/yazar olarak kaydedilen kişileri, öğrenciler sayfasında görüntüleyebilirsiniz. Öğrenci kaydetmeden yükleme yapmak için Hızlı Gönder başlığı başlığındaki adımları takip edebilirsiniz.

-SON-

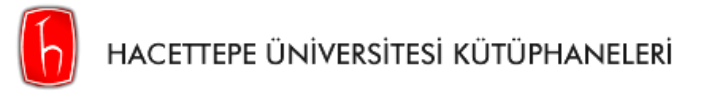

## KALICI SİLME TALEBİ

#### Adım 1: Dokümanın bulunduğu sınıfı seçiniz

| tui 🕞                                       | rnitin                                                                                                    |              |   |       |                  |              |               |                    |               |            |                |
|---------------------------------------------|----------------------------------------------------------------------------------------------------|--------------|---|-------|------------------|--------------|---------------|--------------------|---------------|------------|----------------|
| <u>Tüm Sınıflar</u>                         | Hesaba Katıl (ÖA)                                                                                                    | Hızlı Gönder |   |       |                  |              |               |                    |               |            |                |
| GÖRÜNTÜLENİYO                               | DR: HOME                                                                                                    |              |   |       |                  |              |               |                    |               |            |                |
| Bu sayfa hal<br>Bu, öğretmen ana<br>Hacette | Bu sayfa hakkında<br>Bu, öğretmen anasayfanızdır. Bir sınıf oluşturmak için, "Sınıf Ekle" düğmesine tıklayınız. Bir sınıfın ödevlerini ve yapılan gönderileri görüntülemek için sınıf adına tıklayınız. |              |   |       |                  |              |               |                    |               |            |                |
|                                             |                                                                                                    |              |   |       |                  |              |               | Tüm Sınıflar Süre  | si Dolmuş Sır | nıflar 🛛 🖌 | Aktif Sınıflar |
| Sinif Numarasi                              | Sinif adi                                                                                                    |              |   | Durum | Başlangıç Tarihi | Bitiş Tarihi | Class Summary | Learning Analytics | Düzenle       | Kopyala    | Sil            |
| 43515091                                    | Zeynep Kalemci Dokto                                                                                                    | ora Tezi     | _ | Aktif | 17-Nis-2024      | 17-Nis-2025  | ai            | ai                 | \$            | 6          | ŵ              |

#### Adım 2: Depodan kalıcı olarak silmek istediğiniz ödevi Görünüm'e tıklayarak açınız

|                                                                                                    | BAŞLANGIÇ                                                                                                    | TESLÍM                                                                                                    | POSTALAMA                                                                            | DURUM                                                                                                    | İŞLEMLER                                |                                                                                                    |                                              |
|----------------------------------------------------------------------------------------------------|----------------------------------------------------------------------------------------------------|----------------------------------------------------------------------------------------------------|--------------------------------------------------------------------------------------|----------------------------------------------------------------------------------------------------|-----------------------------------------|----------------------------------------------------------------------------------------------------|----------------------------------------------|
| ay Zekanın                                                                                                    | nsan Hayatındaki Yeri                                                                                                    |                                                                                                    |                                                                                      |                                                                                                    |                                         |                                                                                                    |                                              |
| DEV                                                                                                    | 23-May-2024                                                                                                    | 30-May-2024                                                                                                    | N/A<br>N/A                                                                           | 1/2<br>gönderildi                                                                                              | Görünüm                                 | Daha Fazla İşlem                                                                                            | •                                            |
| ek Ödev- St                                                                                                    | andart Depo Seçili!                                                                                                    |                                                                                                    |                                                                                      |                                                                                                    |                                         |                                                                                                    |                                              |
| DEV                                                                                                    | 13-Haz-2024                                                                                                    | 20-Haz-2024                                                                                                    | N/A<br>N/A                                                                           | 1/2<br>gönderildi                                                                                              | Görünüm                                 | Daha Fazla İşlem                                                                                            | •                                            |
|                                                                                                    |                                                                                                    |                                                                                                    |                                                                                      |                                                                                                    |                                         |                                                                                                    |                                              |
|                                                                                                    |                                                                                                    |                                                                                                    |                                                                                      |                                                                                                    |                                         |                                                                                                    |                                              |
| - <b>-</b>                                                                                                    |                                                                                                    |                                                                                                    | · · · · · · · · · · · · · · · · · · ·                                                | luce and a second second second second second second second second second second second second second second s |                                         |                                                                                                    |                                              |
|                                                                                                    |                                                                                                    |                                                                                                    |                                                                                      |                                                                                                    |                                         |                                                                                                    |                                              |
| <b>1 5.</b> Kall                                                                                                    | ci olarak silmek i                                                                                                    | stealginiz odevin                                                                                                    | Seçenekler                                                                           | KISIIIIIUUUII <b>KU</b>                                                                                        | iici siinie ta                          | alep et i seçimz                                                                                            | •                                            |
| 1 <b>5.</b> Kali                                                                                                    | ci olarak silmek i                                                                                                    | stediginiz odevin                                                                                                    | Seçenekler                                                                           | KISITIITUUUTI <b>KU</b>                                                                                        |                                         | alep et i seçiniz                                                                                           |                                              |
| sayfa                                                                                                    | i hakkında                                                                                                    | stealginiz odevin                                                                                                    | Seçenekler                                                                           | Kisininuan <b>Ka</b>                                                                                           |                                         | alep et i seçimz                                                                                            |                                              |
| sayfa                                                                                                    | i hakkında                                                                                                    |                                                                                                    |                                                                                      |                                                                                                    |                                         | in honzarlik oʻthunundoki                                                                                   | •<br>Popzorlik Pop                           |
| Sayfa                                                                                                    | ci olarak silmek i<br>I hakkinda<br>utunuzdur. Bir yazılı ödevi<br>Jaeli bir simge o Benzerlik                                                             | görüntülemek için yazılı ödev                                                                                                    | Seçenekler<br>in başlığını seçin. Bir Benzer<br>ăini belirtir                        | lik Raporunu görüntülem                                                                                        | ner sinne ta                            | in benzerlik sütunundaki                                                                                    | •<br>Benzerlik Rapo                          |
| sini seçin. Gö                                                                                                    | cı olarak sılmek i<br>hakkında<br>utunuzdur. Bir yazılı ödevi<br>Igeli bir simge, o Benzerlik                                                              | görüntülemek için yazılı ödev<br>Raporunun henüz üretilmedi                                                                      | in başlığını seçin. Bir Benzer<br>ğini belirtir.                                     | lik Raporunu görüntülem                                                                                        | ner sinne ta                            | in benzerlik sütunundaki                                                                                    | Benzerlik Rapo                               |
| sayfa<br>ödev gelen k<br>sini seçin. Gö                                                                                                    | cı olarak sılmek i<br>I hakkında<br>utunuzdur. Bir yazılı ödevi<br>Igeli bir simge, o Benzerlik<br>a                                                       | görüntülemek için yazılı ödev<br>Raporunun henüz üretilmedi<br>Tüm Ödevler                                                       | in başlığını seçin. Bir Benzer<br>ğini belirtir.                                     | lik Raporunu görüntülem                                                                                        | ner sınıne ta                           | in benzerlik sütunundaki                                                                                    | Benzerlik Rapo<br>Suraya                     |
| I Sayfa<br>I Sayfa<br>I ödev gelen H<br>Issini seçin. Gö<br>Inder A                                                                                                    | cı olarak sılmek i<br>hakkında<br>utunuzdur. Bir yazılı ödevi<br>Igeli bir simge, o Benzerlik<br>a                                                         | görüntülemek için yazılı ödev<br>Raporunun henüz üretilmedi<br>Tüm Ödevler                                                       | in başlığını seçin. Bir Benzer<br>ğini belirtir.                                     | lik Raporunu görüntülem                                                                                        | iek için yazılı ödev                    | in benzerlik sütunundaki                                                                                    | Benzerlik Rapo<br>Şuraya                     |
| I Sayfa<br>I Sayfa<br>I ödev gelen H<br>esini seçin. Gö<br>Inder A                                                                                                    | ti olarak silmek i<br>hakkinda<br>utunuzdur. Bir yazılı ödevi<br>Igeli bir simge, o Benzerlik<br>a                                                         | görüntülemek için yazılı ödev<br>Raporunun henüz üretilmedi<br>Tüm Ödevler                                                       | in başlığını seçin. Bir Benzer<br>ğini belirtir.                                     | lik Raporunu görüntülem                                                                                        | iek için yazılı ödev                    | in benzerlik sütunundaki                                                                                    | Benzerlik Rapo<br>Şuraya                     |
| I Sayfa<br>I ödev gelen H<br>esini seçin. Gö<br>nder A<br>Yazar                                                                                                    | cı olarak sılmek i<br>I hakkında<br>utunuzdur. Bir yazılı ödevi<br>Igeli bir simge, o Benzerlik<br>a<br>Yazılı Ödev E                                      | görüntülemek için yazılı ödev<br>Raporunun henüz üretilmedi<br>Tüm Ödevler -<br>Başlığı                                          | in başlığını seçin. Bir Benzer<br>ğini belirtir.<br>Ödev Numarası Yükl               | lik Raporunu görüntülem                                                                                        | nek için yazılı ödev                    | in benzerlik sütunundaki<br>Tümünü İndir -<br>di Benzerlik Bayra                                            | Benzerlik Rap<br>Şuraya<br>aklar Seçe        |
| I Sayfa<br>I Sayfa<br>I ödev gelen H<br>esini seçin. Gö<br>nder A<br>Yazar<br>Zeynep Kale                                                                                                    | cı olarak sılmek i<br>hakkında<br>utunuzdur. Bir yazılı ödevi<br>Igeli bir simge, o Benzerlik<br>a<br>Yazılı Ödev E<br>mci Kalıcı siln                     | görüntülemek için yazılı ödev<br>Raporunun henüz üretilmedi<br>Tüm Ödevler<br>Başlığı<br>ne ömek doküman                         | in başlığını seçin. Bir Benzer<br>ğini belirtir.<br>Ödev Numarası Yükl<br>2401733872 | lik Raporunu görüntülem<br>lendi<br>Haz 13th 2024, 3:22 F                                                      | ek için yazılı ödev<br>Görüntülen       | in benzerlik sütunundaki<br>Tümünü İndir -<br>di Benzerlik Bayra                                            | Benzerlik Rap<br>Şuraya<br>aklar Seçer       |
| I Sayfa<br>I Sayfa<br>I ödev gelen H<br>Issini seçin. Gö<br>Inder A<br>Yazar<br>Zeynep Kale<br>Songil Kara                                                                                                    | ci olarak silmek i<br>i hakkinda<br>utunuzdur. Bir yazılı ödevi<br>Igeli bir simge, o Benzerlik<br>a<br>Yazılı Ödev E<br>mci Kalıcı silr<br>bulut Henüz oö | görüntülemek için yazılı ödev<br>Raporunun henüz üretilmedi<br>Tüm Ödevler<br>Başlığı<br>ne örnek doküman                        | in başlığını seçin. Bir Benzer<br>ğini belirtir.<br>Ödev Numarası Yükl<br>2401733872 | lik Raporunu görüntülem<br>lendi<br>Haz 13th 2024, 3:22 f                                                      | ek için yazılı ödev<br>Görüntülen       | in benzerlik sütunundaki<br>Tümünü İndir -<br>di Benzerlik Bayra                                            | Benzerlik Rap<br>Şuraya<br>aklar Seçe        |
| I Sayfa<br>I Sayfa<br>Sayfa<br>Sayfa<br>Sayf | ti olarak silmek i<br>hakkinda<br>utunuzdur. Bir yazılı ödevi<br>Igeli bir simge, o Benzerlik<br>a<br>Yazılı Ödev E<br>mci Kalıcı siln<br>bulut Henüz gö   | görüntülemek için yazılı ödev<br>Raporunun henüz üretilmedi<br>Tüm Ödevler<br>Başlığı<br>ne örnek doküman<br>inderim yapılmadı   | in başlığını seçin. Bir Benzer<br>ğini belirtir.<br>Ödev Numarası Yükl<br>2401733872 | kisiinin udan ka<br>liik Raporunu görüntülem<br>lendi<br>Haz 13th 2024, 3:22 f                                 | iek için yazılı ödev<br>Görüntülen<br>D | in benzerlik sütunundaki<br>Tümünü İndir -<br>di Benzerlik Bayra<br>94%<br>Yükle<br>İndir                   | Benzerlik Rap<br>Şuraya<br>aklar Seçe        |
| J Sayfa<br>sı ödev gelen k<br>esini seçin. Gö<br>nder A<br>Yazar<br>Zeynep Kale<br>Songül Kara                                                                                                    | ci olarak silmek i<br>i hakkinda<br>utunuzdur. Bir yazılı ödevi<br>Igeli bir simge, o Benzerlik<br>a<br>Yazılı Ödev E<br>mci Kalıcı siln<br>bulut Henüz gö | görüntülemek için yazılı ödev<br>Raporunun henüz üretilmedi<br>Tüm Ödevler<br>Başlığı<br>ne örnek doküman<br>önderim yapılmadı   | in başlığını seçin. Bir Benzer<br>ğini belirtir.<br>Ödev Numarası Yükl<br>2401733872 | kisiinin udan ka<br>liik Raporunu görüntülem<br>lendi<br>Haz 13th 2024, 3:22 F<br>                             | ek için yazılı ödev<br>Görüntülen<br>PM | in benzerlik sütunundaki<br>Tümünü İndir -<br>di Benzerlik Bayra<br>Ø 94%<br>Yükle<br>İndir<br>Gelen Kuture | Benzerlik Rapu<br>Şuraya<br>aklar Seçer<br>• |
| U Sayfa<br>asi ödev gelen k<br>gesini seçin. Gö<br>önder A<br>Yazar<br>Zeynep Kale<br>Songül Kara                                                                                                    | ci olarak silmek i<br>i hakkinda<br>utunuzdur. Bir yazılı ödevi<br>Igeli bir simge, o Benzerlik<br>a<br>Yazılı Ödev E<br>mci Kalıcı siln<br>bulut Henüz gö | görüntülemek için yazılı ödev<br>Raporunun henüz üretilmedi<br>Tüm Ödevler -<br>Başlığı<br>ne örnek doküman<br>inderim yapılmadı | in başlığını seçin. Bir Benzer<br>ğini belirtir.<br>Ödev Numarası Yükl<br>2401733872 | lik Raporunu görüntülem<br>lendi<br>Haz 13th 2024, 3:22 F                                                      | ek için yazılı ödev<br>Görüntülen<br>PM | in benzerlik sütunundaki<br>Tümünü İndir -<br>di Benzerlik Bayra<br>Ø 94%<br>Yükle<br>İndir<br>Gelen Kutus  | Benzerlik Rapo<br>Şuraya<br>aklar Seçer<br>• |

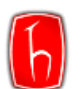

#### Adım 4: Size uygun olan Silme Nedenini açılır sekmeden seçip Devam'a tıklayınız

| Kalıcı silme isteği                                                                                                    | × |  |  |  |  |  |  |
|----------------------------------------------------------------------------------------------------|---|--|--|--|--|--|--|
| Başlık<br>Kalıcı silme örnek doküman                                                                                                    |   |  |  |  |  |  |  |
| Gönderim Numarası<br>2401733872                                                                                                    |   |  |  |  |  |  |  |
| <b>Yazar</b><br>Zeynep Kalemci                                                                                                    |   |  |  |  |  |  |  |
| <b>Ödev başlığı</b><br>Örnek Ödev- Standart Depo Seçili!                                                                                                    |   |  |  |  |  |  |  |
| Silme nedeni*                                                                                                    |   |  |  |  |  |  |  |
| Lütfen bir neden seçin                                                                                                    | ~ |  |  |  |  |  |  |
| Lütfen bir neden seçin<br>Yanlış yazılı ödev gönderildi<br>Kişisel verileri kaldır<br>Yazılı ödevin benzerlik eşleşmelerinde, öründüğünü bilmiyordum<br>Diğer |   |  |  |  |  |  |  |

Adım 5: Kalıcı Silme Talebini onaylamak için kutucuğa SiL yazıp Onayla'ya tıklayınız.

| Kalıcı silme isteği ×                                                     |  |  |  |  |  |  |
|---------------------------------------------------------------------------|--|--|--|--|--|--|
| <b>Yazılı Ödev Başlığı</b><br>Kaynakça ve Tablolar Dahil- zeynepkalemc    |  |  |  |  |  |  |
| Ödev Numarası<br>2091276387                                               |  |  |  |  |  |  |
| Gönderenin Adı<br>Zeynep Kalemci                                          |  |  |  |  |  |  |
| <b>Sınıf Başlığı</b><br>Kütüphane Sınıfı                                  |  |  |  |  |  |  |
| <b>Ödev Başlığı</b><br>Kaynakça ve Tablolar Dahil- Üniversite Kütüphanele |  |  |  |  |  |  |
| Silme Nedeni*<br>Yanlış yazılı ödev gönderildi                            |  |  |  |  |  |  |
| Her şey düzgün görünüyor mu? Devam etmek için SİL yazın<br>SiL            |  |  |  |  |  |  |
| İptal Onayla                                                              |  |  |  |  |  |  |

Adım 6: Üniversiteniz Turnitin Sorumlusunun onaylaması için gönderilen Kalıcı Silme Talebiniz onaylanana kadar Ödev

Numarası sütununda bekleme simgesi 🐻 görüntülenecektir.

| Gă | önder /    | Ara                         | Tüm Ödevler - |         |         |        |                        | C            | Tümünü    | İndir 🗸   | Şuraya Taşı |
|----|------------|-----------------------------|---------------|---------|---------|--------|------------------------|--------------|-----------|-----------|-------------|
|    | Yazar      | Yazılı Ödev Başlığı         |               | Ödev Nu | imarası | Yükler | ndi                    | Görüntülendi | Benzerlik | Bayraklar | Seçenekler  |
|    | Zeynep Ka  | alemci Kalıcı silme örnek ( | doküman       | ٦       | 2401733 | 872 H  | łaz 13th 2024, 3:22 PM | 9            | ؛ 🔴       | 94%       | •••         |
|    | Songül Kar | rabulut Henüz gönderim ya   | apılmadı      |         |         |        | -                      |              | -         |           | •••         |

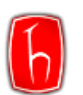

#### Adım 7: Kalıcı Silme Talebinizin Onaylaması

Sisteme gelen **kalıcı silme talepleri** üniversiteniz Turnitin Sorumlusu tarafından düzenli olarak kontrol edilip silinmektedir. **Kalıcı Silme Talebinde** bulunan kullanıcılarımızın işlem sürecini hızlandırmak amaçlı <u>turnitin.ith@hacettepe.edu.tr</u>'a kalıcı silme taleplerini ayrıca bildirmelerini rica ederiz. Kalıcı olarak sistemden silinen dokümanlar artık benzerlik oluşturmayacaktır. Silme talebiniz onaylandığında, ilgili ödev görünümünüzden kaldırılacaktır.

**Not:** Kalıcı Silme Talebinde bulunduğunuz doküman **standart yazılı ödev deposu (standard paper repository)** seçili olarak kaydedilmediyse ekranda hiçbir değişiklik olmayacaktır. Bu durumda ödevi doğrudan sınıf içerisinde **Seçenekler** kısmından **Gelen Kutusundan Kaldır** seçeneğiyle silebilirsiniz.

-SON-

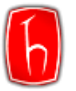

## DOKÜMAN SİLME

**Standart Depo Kayıtlı** seçili olarak kaydedilen dokümanların silinmesi için <u>Kalıcı Silme Talebinde</u> bulunulması gerekmektedir.

**Depo Yok** seçili olarak kaydedilen dokümanların silinmesi için **Seçenekler \*\*\*** kısmından **Gelen Kutusundan Kaldır**'ı seçiniz.

| Gönder Ara       | Tüm Ödevler -                           |                                  | C            | Tümünü İndir 🗸                    | Şuraya Taşı |
|------------------|-----------------------------------------|----------------------------------|--------------|-----------------------------------|-------------|
| Yazar            | Yazılı Ödev Başlığı Ödev                | Numarası Yüklendi                | Görüntülendi | Benzerlik Bayraklar               | Seçenekler  |
| Songül Karabulut | Gelen Kutusundan Kaldırma Örnek Dokümar | 2401742906 Haz 13th 2024, 3:46 F | M Ø          | <b>1</b> 4%                       |             |
| Zeynep Kalemci   | Yapay Zekanın İnsan Hayatındaki Yeri    | 2390763792 May 29th 2024, 3:25 F | PM Ø         | Yükle<br>İndir<br>Gelen Kutusunda | an Kaldır   |
|                  |                                         |                                  |              | Kalıcı silme talep                | et          |

Önemli! Yalnızca Gelen Kutusundan Kaldır seçeneğiyle silinen ancak Standart Depoya Kaydedilmiş dokümanlar Turnitin'in veri havuzundan silinmezler.

**Standart yazılı ödev deposuna (Standart paper repository)** seçilerek kaydedilen ve sonrasında **Kalıcı Silme Talebinde** bulunulmadan silinen dokümanlar **%100'e yakın benzerlik oranının** çıkmasına sebep olacaktır. Bu sorunun çözülmesi için Üniversiteniz Turnitin Sorumlusu ile iletişime geçebilirsiniz.

#### **Turnitin Sorumlusu:**

E-posta: turnitin.ith@hacettepe.edu.tr

Telefon: 0312 297 65 85 (Dahili 137)

-SON-

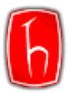

Adım 1: Sağ üstte yer alan

HACETTEPE ÜNİVERSİTESİ KÜTÜPHANELERİ

## SINIF ÖDEVLERİ

Turnitin'de öğrencileriniz için ödev oluşturabilirsiniz. Öğrencileriniz, sizin belirleyeceğiniz tarihe kadar sistem üzerinden ödevlerini teslim edebilirler. Teslim edilen ödevlerin Turnitin Benzerlik Raporu otomatik olarak oluşturulacaktır.

Öğrencilerinizin ödevlerini Turnitin'den toplu olarak kontrol etmek için öncelikle bir ödev oluşturmanız gerekmektedir.

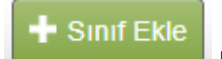

butonunda tıklayınız.

| الم turnitin و الم الم الم الم الم الم الم الم الم الم                 |                                                                                                |                                                           |                       |              |               |                    |         |                |                                           |
|------------------------------------------------------------------------|------------------------------------------------------------------------------------------------|-----------------------------------------------------------|-----------------------|--------------|---------------|--------------------|---------|----------------|-------------------------------------------|
| Tüm Sınıflar He                                                        | Yum Simfur Hesaba Katil (ÖA)                                                                   |                                                           |                       |              |               |                    |         |                |                                           |
| GÖRÜNTÜLENİYOR: HON                                                    | E                                                                                              |                                                           |                       |              |               |                    |         |                |                                           |
| Bu sayfa hakkında<br><sup>Bu, öğretmen anasayfanı</sup><br>Hacettepe U | n<br>zdr. Bir sınıf oluşturmak için, "Sınıf Ekla" düğmesine tiklayınız. Bir sınıf<br>NİVERSİİY | ın ödevlerini ve yapılan gönderileri görüntülemek için sı | nıf adına tıklayınız. |              |               |                    | Tüm S   | elmuş Sınıflar | Sinif Ekle                                |
| Sinif Numarasi                                                         | Sinif adi                                                                                      | Durum                                                     | Başlangıç Tarihi      | Bitiş Tarihi | Class Summary | Learning Analytics | Düzenle | Kopyala        | Sil                                       |
| 38855577                                                               | Kütüphane Sınıfı                                                                               | Aktif                                                     | 18-Nis-2023           | 06-Mar-2025  |               | -                  | 0       | 6              | 1                                         |
| 39813085                                                               | Zeynep Kalemci Tez                                                                             | Aktif                                                     | 01-Ağu-2023           | 31-Tem-2024  | al            | a                  | 0       | G              | ti di di di di di di di di di di di di di |

Adım 2: Kontrol etmek istediğiniz ödev için bir sınıf oluşturunuz. Sınıf Bitiş Tarihini gerektiği taktirde güncelleyebilirsiniz.

|                                         | Sınııf ayarları       |
|-----------------------------------------|-----------------------|
| × Sınıf türü                            | Standart 🗸            |
| * Sinif adı                             | Bilginin Yönetimi 101 |
| * Kayıt anahtarı                        | 1234                  |
| * Ders alan(lar)ı                       | Sosyal Bilimler 🗙     |
| <ul> <li>Öğrenci düzey(ler)i</li> </ul> | Lisans 🗙 👻            |
| Sınıf başlangıç tarihi                  | 14-Ağu-2023           |
| * Sınıf bitiş tarihi                    | 31-Ara-2024           |
|                                         | İptal Gönder          |

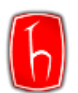

Adım 3: Gönder'e tıkladığınızda sınıfınız oluşturulacaktır. Halihazırda Turnitin hesabı olan öğrencilerinizin ödevlerini yüklemeleri için sınıf numarası ve kayıt anahtarını paylaşmanız gerekmektedir.

| Sınıf oluşturuldu                                                                                                    |  |  |  |  |  |  |  |  |
|----------------------------------------------------------------------------------------------------|--|--|--|--|--|--|--|--|
| Tebrikler! Az önce yeni bir sınıf oluşturdunuz: Bilginin Yönetimi 101<br>Öğrencilerin bu sınıfa kendilerinin kayıt olmasını istiyorsanız hem seçtiğiniz kayıt<br>anahtarına hem de Turnitin tarafından oluşturulan benzersiz sınıf Numarasına<br>ihtiyaçları olacaktır. |  |  |  |  |  |  |  |  |
| Sinif Numarasi 40025090                                                                                                    |  |  |  |  |  |  |  |  |
| Kayıt anahtarı 1234                                                                                                    |  |  |  |  |  |  |  |  |
| Not: Eğer sınıf numaranızı unutursanız, bu numara sınıf listenizdeki sınıf adının<br>solundaki numaradır. Sınıfı düzenleyerek kayıt anahtarını görüntüleyebilir veya<br>değiştirebilirsiniz.                                                                            |  |  |  |  |  |  |  |  |
| Sınıfa giriş yapmak ve ödev oluşturmaya başlamak için sınıf adına tıklayınız.                                                                                                    |  |  |  |  |  |  |  |  |
| Devam Et                                                                                                    |  |  |  |  |  |  |  |  |

Adım 4: Turnitin hesabı olmayan öğrencilerinizi Öğrenciler sekmesinden ekleyebilirsiniz.

| t ر                                                                     | ار turnitin                                                                                                    |                  |                     |           |                  |         |                   |          |                    |  |  |
|-------------------------------------------------------------------------|----------------------------------------------------------------------------------------------------|------------------|---------------------|-----------|------------------|---------|-------------------|----------|--------------------|--|--|
| Ödevler                                                                 | Öğrenciler                                                                                                    | Kütüphaneler     | Takvim              | Tartışma  | Tercihler        |         |                   |          |                    |  |  |
| GÖRÜNTÜLEI                                                              | NİYOR: ANASAYFA                                                                                                    | BILGININ YÖNETIN | <u>/i 101</u>       |           |                  |         |                   |          |                    |  |  |
| Bu sayfa l<br>Bu, sinifinizin<br>tiklatin. Ödevi<br>Bilgin<br>SINIF ANA | Bu sayfa hakkında<br>Bu, sınıfınızın ana sayfasıdır. Sınıfınızın ana sayfasına ödev eklemek için "Ödev ekle" düğmesini tiklatın. Ödev gelen kutusunu ve bu ödeve yapılan teslimleri görmek için ödevi ya da ödeve ait "Görüntüle" düğmesini<br>iklatın. Ödevin "Diğer eylemler" menüsündeki "Gönder" sepeneğini tiklatarak teslimlerinizi gönderebilirsiniz. |                  |                     |           |                  |         |                   |          |                    |  |  |
|                                                                         | В                                                                                                    | AŞLANGIÇ         | TE                  | SLÍM      | PC               | STALAMA | DURUM             | İŞLEMLER |                    |  |  |
| Bilginin                                                                | Yönetimi Ödevi                                                                                                    |                  |                     |           |                  |         |                   |          |                    |  |  |
| ÖDEV                                                                    | 14<br>14                                                                                                    | I-Ağu-2023       | <b>31</b> -<br>23:5 | -Ara-2023 | <b>N/</b><br>N// | A       | 1/1<br>gönderildi | Görünüm  | Daha Fazla İşlem 🔻 |  |  |

Adım 5: Tekil olarak ya da liste halinde öğrenci ekleyebilirsiniz. Öğrencilerinize sizin tarafınızdan sınıfa kaydedildiklerine dair onay e-postası gidecektir.

Öğrencilerinizi tekil olarak kaydetmek için Öğrenci Ekleme başlığındaki adımları takip ediniz.

Öğrencilerinizi toplu olarak kaydetmek için **Toplu Öğrenci Ekleme** başlığındaki adımları takip ediniz.

Adım 6: Öğrencilerinizin yüklediği ödevlerin Turnitin Benzer Raporları otomatik olarak oluşturulacaktır.

| Bilginin Yönetimi Ödevi<br>GELEN KUTUSU   GÖRÜNTÜLENIYOR: YENI ÖDEVLER * |                |                                |           |                                                                                    |       |        |                |             |
|--------------------------------------------------------------------------|----------------|--------------------------------|-----------|------------------------------------------------------------------------------------|-------|--------|----------------|-------------|
| Dosyayı Gönder                                                           |                |                                |           | Çevrimiçi Derecelendirme Raporu   Ödev ayarlarını düzenle   E-posta bildirmeyenler |       |        |                |             |
|                                                                          | YAZAR          | BAŞLIK                         | BENZERLÌK | PUANLA                                                                             | CEVAP | DO 8YA | ÖDEV NUMARA BI | TARÌH       |
|                                                                          | Zeynep Kalemci | Bilginin Yönetimi Ödevi Örneği | 9630      |                                                                                    |       |        | 2145696686     | 14-Ağu-2023 |
|                                                                          |                |                                | -SON-     |                                                                                    |       |        |                |             |

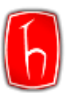

### **MOODLE ENTEGRASYONU**

Moodle içerisinde Turnitin ödevi oluşturabilirsiniz. Oluşturacağınız ödeve yüklenecek ödevlerin otomatik olarak Turnitin benzerlik raporu oluşacaktır. Öncelikle Moodle Turnitin entegrasyonunu yapmanız gerekmektedir.

**Not:** Entegrasyon için gerekli olan Turnitin Hesap Numaranız (Turnitin ID) ve Shared Key'i üniversiteniz Turnitin sorumlusundan (<u>turnitin.ith@hacettepe.edu.tr</u>) öğrenebilirsiniz.

Turnitin Moodle entegrasyonu talimatları için tıklayınız.

Moodle üzerinden Turnitin ödevi oluşturma kılavuzu için tıklayınız.

Moodle sık sorulan sorular için tıklayınız.

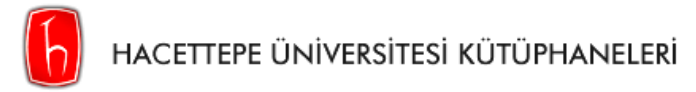

### **ŞİFRE SIFIRLAMA**

Şifrenizi unuttuysanız ya da "Hesabınızın süresi doldu." uyarısı alıyorsanız şifre sıfırlama işlemi yapmanız gerekmektedir.

Adım 1: Turnitin şifrenizi sıfırlamak için, aşağıdaki görseldeki ilgili alana tıklayınız.

| Turnitin'e giriş yap                                                                                                  |  |  |  |  |  |  |  |
|----------------------------------------------------------------------------------------------------|--|--|--|--|--|--|--|
| E-posta adresi                                                                                                    |  |  |  |  |  |  |  |
| turnitin.ith@hacettepe.edu.tr                                                                                         |  |  |  |  |  |  |  |
| Şifre                                                                                                    |  |  |  |  |  |  |  |
|                                                                                                    |  |  |  |  |  |  |  |
| Giriş                                                                                                    |  |  |  |  |  |  |  |
| Veya                                                                                                    |  |  |  |  |  |  |  |
| G Sign in with Google C Log in with Clever                                                                            |  |  |  |  |  |  |  |
| Parolanızı mı unuttunuz? <u>Buraya tıklayınız.</u><br>Daha fazla yardıma mı ihtiyacınız var? <u>Buraya 1. yırıız.</u> |  |  |  |  |  |  |  |
| Yeni kullanıcı mısınız? Buraya tıklayınız.                                                                            |  |  |  |  |  |  |  |

Adım 2: İlgili alanları doldurunuz. Şifrenizi sıfırlayabilmeniz için kayıtlı e-posta adresinize link gönderilecektir. Şifre güncelleme linkinin geçerlilik süresi 24 saattir.

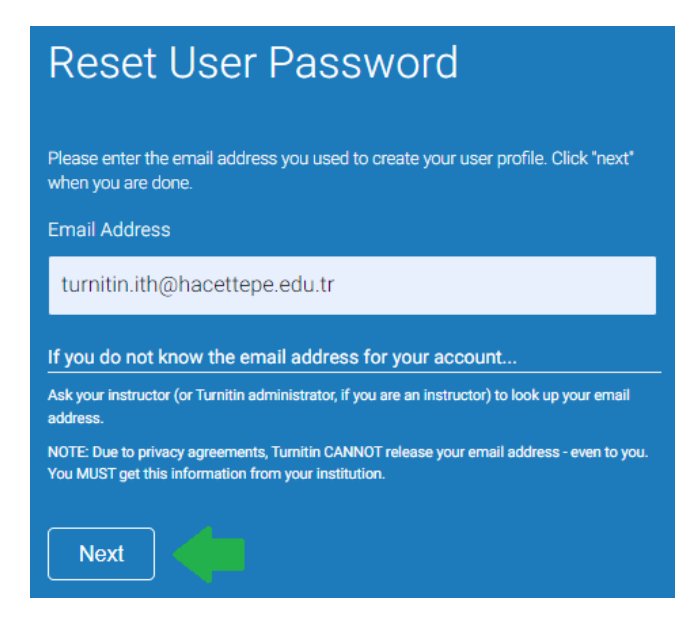

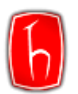

-SON-